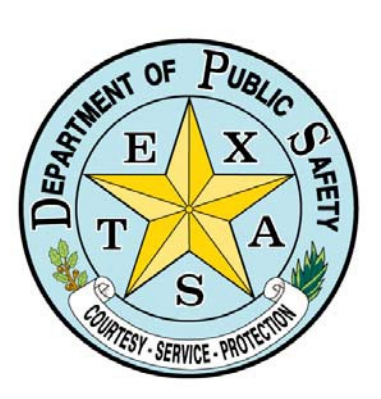

TxDPS Crime Records Service Secure Website: Criminal History Record Information

**Training Reference Manual** 

Last Updated: 09/2017

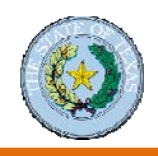

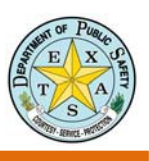

### TABLE OF CONTENTS

| MODULE 1: INTRODUCTION TO COMPUTERIZED CRIMINAL HISTORY (CCH) SEARCH  | 4           |
|-----------------------------------------------------------------------|-------------|
| DEFINITION                                                            | 4           |
| HOW CRIMINAL HISTORY RECORD INFORMATION (CHRI) CAN BE USED            | 4           |
| MODULE 2: ACCOUNT MANAGEMENT                                          | 5           |
| TXDPS CRIME RECORDS SERVICE SECURE WEBSITE                            | 5           |
| Sign In to the Secure Site                                            | 5           |
| Site Features                                                         | 6           |
| MANAGE YOUR ACCOUNT                                                   | 7           |
| Verify Your Account Information                                       | 7           |
| Change Your Password                                                  | 8           |
| PURCHASE CREDITS                                                      | 9           |
| ADD A NEW USER                                                        | . 10        |
| Procedure to Add a New User                                           | . 10        |
| Procedure to Complete the Application for a New User Account          | . 12        |
| Disable a User                                                        | . 15        |
| MODULE 3: HANDLING SECURE INFORMATION                                 | 16          |
| INTRODUCTION TO THE DPS SECURE SITE                                   | . 16        |
| Criminal History Reporting Process                                    | . 16        |
| CHRI Search Types                                                     | . 17        |
| Who Is Eligible to Access the DPS Secure Website?                     | . 17        |
| INTRODUCTION TO THE ACCESS AND DISSEMINATION BUREAU                   | . <b>18</b> |
| TXDPS CHRI Access & Dissemination Policy                              | . 18        |
| CJIS Security Policy                                                  | . 18        |
| Texas 411 Code Regulations                                            | . 19        |
| PRIVACY PROTOCOL FOR SECURE INFORMATION                               | . 20        |
| Section 411.085 of the Texas Government Code                          | . 20        |
| MODULE 4: NAME-BASED SEARCHES                                         | 21          |
| COMPUTERIZED CRIMINAL HISTORY (CCH) SEARCH                            | . 21        |
| INTRODUCTION TO NAME-BASED SEARCHING                                  | . 21        |
| CONDUCT A CRIMINAL HISTORY SEARCH                                     | . 23        |
| Perform a Search by Name                                              | . 23        |
| Advanced Search Options                                               | . 24        |
| Perform a Search by State Identification (SID) Number                 | . 25        |
| INTERPRET SEARCH RECORDS                                              | . <b>26</b> |
| Search Record – Preview                                               | . 27        |
| Result Explanation: Identification Information in the Record Preview. | 28          |

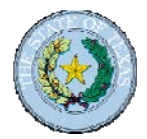

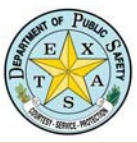

|                                                            | 1    |
|------------------------------------------------------------|------|
| Result Explanation: Arrest Information                     | . 28 |
| SEARCH BY BATCH UPLOAD                                     | 29   |
| Perform a Batch Search                                     | . 30 |
| Format Batch Upload Files                                  | . 31 |
| Common Formatting Mistakes with Names                      | . 32 |
| Common Formatting Mistakes with Date of Birth              | . 32 |
| BATCH SEARCH RESULTS                                       | . 33 |
| BATCH ERRORS                                               | . 33 |
| MODULE 5: FINGERPRINT-BASED SEARCHES – FACT CLEARINGHOUSE  | 34   |
| INTRODUCTION TO FACT CLEARINGHOUSE                         | . 34 |
| Fingerprint Applicant Services of Texas (FAST)             | .35  |
| SEARCH THE FACT CLEARINGHOUSE                              | .36  |
| "View Worklists" Instructions                              | .36  |
| Worklist Page                                              | 37   |
| Worklist Applicant Page                                    | 38   |
| "Create Subscriptions Page" Instructions                   | . 39 |
| Subscribing and Unsubscribing                              | . 39 |
| "Displaying a Record" Instructions                         | .54  |
| NOTIFICATIONS                                              | .42  |
| Notification Settings                                      | .42  |
| How to Edit Notification Settings                          | .43  |
| HANDLE EXCEPTIONS IN THE FACT CLEARINGHOUSE SEARCH PROCESS | . 44 |
| Error Resolution Process                                   | . 44 |
| Record Exceptions                                          | . 45 |
|                                                            |      |

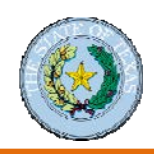

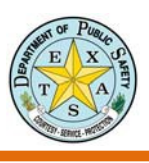

## Module I: Introduction to Computerized Criminal History (CCH) Search

### Definition

The Computerized Criminal History (CCH) system is the statewide repository of criminal history data reported to the Department of Public Safety (DPS) by local criminal justice agencies in Texas.

CCH information includes:

- Arrests
- Prosecutions
- Dispositions for Class B misdemeanors
- Greater violations of Texas criminal statutes

### How Criminal History Record Information (CHRI) Can Be Used

CHRI data may be disseminated only through DPS:

- To criminal justice agencies for criminal justice purposes.
- To entities identified in the Government Code for background searches for specific non-criminal justice purposes.
- To the individual who is the subject of a search.
- For certain research purposes.

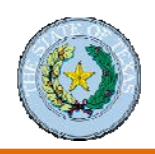

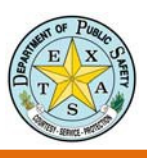

## Module 2: Account Management

### **TxDPS Crime Records Service Secure Website**

### Sign In to the Secure Site

- 1. Open a web browser.
- 2. Navigate to https://secure.txdps.state.tx.us
- 3. Click the Sign in link.
- **4.** Sign in with your **User ID** and **Password**; then click the **Sign in** button or press **Enter** on your keyboard.

|                  | TXDPS CR3   TXDPS CRIME RECORDS SERVICE                                                                                                    |
|------------------|----------------------------------------------------------------------------------------------------|
|                  | Sign in Support I                                                                                                    |
| User ID          | Restricted Access<br>Users may only access this site with an assigned User ID. No person is<br>permitted to use this site using another person's User ID and Password.                                                                                                    |
| Password Sign in | This system is restricted to authorized users only. System usage will be<br>monitored, recorded, and subject to audit. Unauthorized access, use or mis<br>of the system is prohibited and may result in criminal and/or civil penaltie<br>Use of the system indicates consent to monitoring, recording, and audit. |

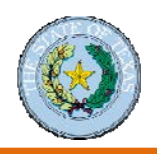

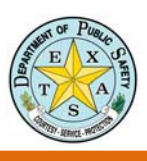

### Site Features

The **service area indicator** at the top of the screen tells you where you are on the site.

The left **navigation area** provides access to account management and has links to other service areas. Links at the top of navigation area vary based on where you are in the Crime Records Service website.

The main content area has links to service areas and relevant resources.

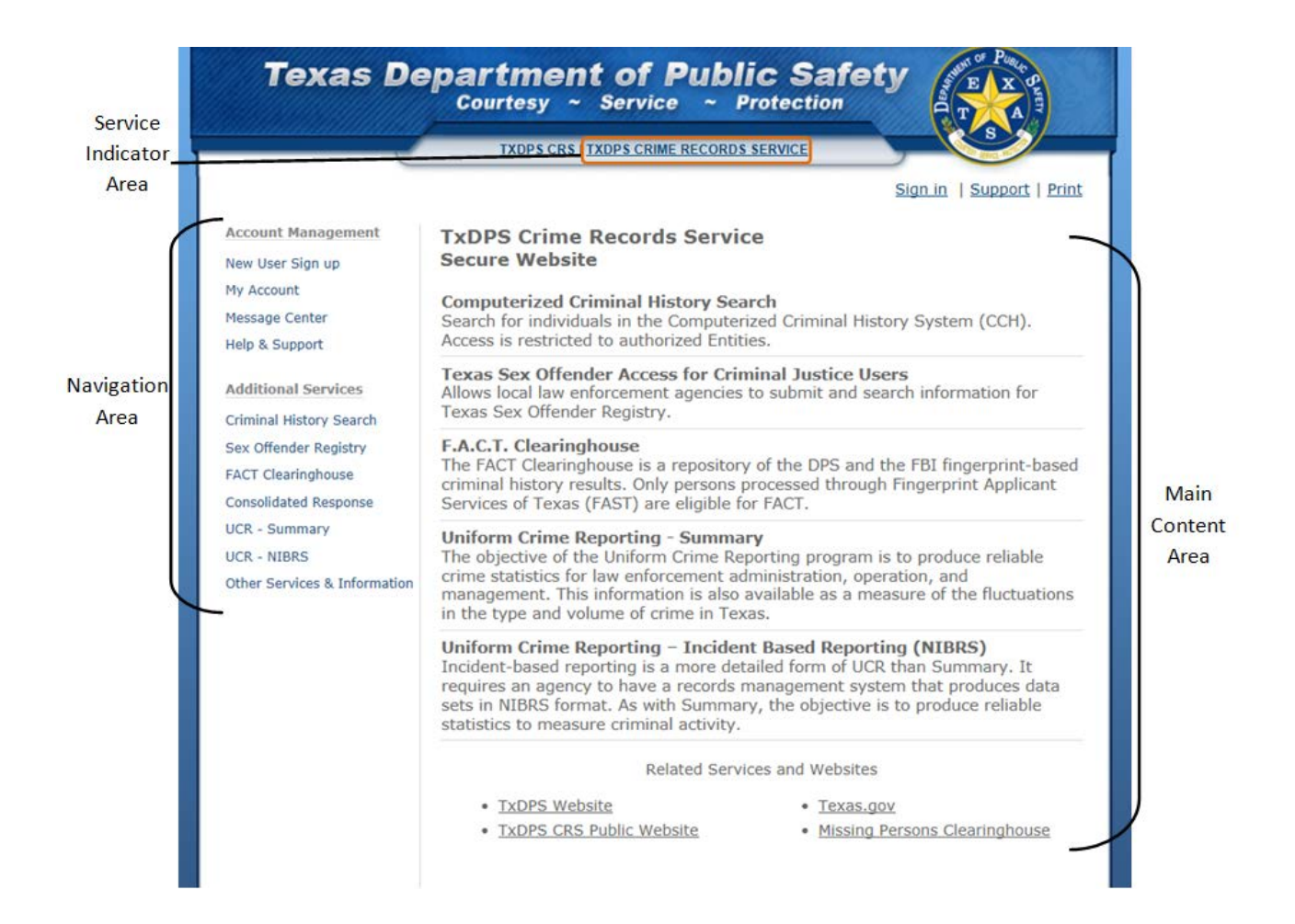

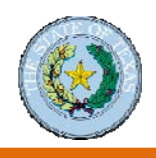

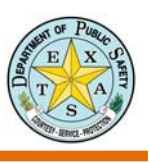

#### Manage Your Account

Now that you are signed in to the Crime Records Service Secure Website, we highly recommend that you perform a quick check into your account.

### Verify Your Account Information

1. Click the **My Account** link in the left navigation column.

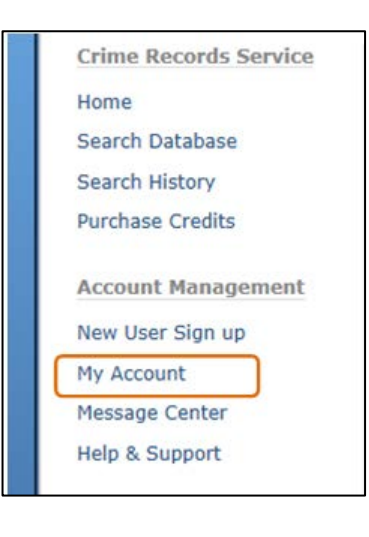

2. The My Account screen opens and enables you to access your account information.

| Account Management                                                                                                    | My Account                                                                                                    |
|----------------------------------------------------------------------------------------------------|----------------------------------------------------------------------------------------------------|
| New User Sign up<br>My Account                                                                                                    | Organization / Company                                                                                                    |
| Message Center<br>Help & Support                                                                                                    | Organization Profile (View/Update)     Add New User     Message Center                                                                                                    |
| Additional Services                                                                                                    | My Profile                                                                                                    |
| Criminal History Search<br>Sex Offender Registry<br>FACT Clearinghouse<br>Consolidated Response<br>UCR - Summary<br>UCR - NIBRS<br>Other Services & Information | <ul> <li>My Profile (View/Update)</li> <li>Verify Contact Information</li> <li>View Agreements</li> <li>User Training</li> </ul> Account Security <ul> <li>Update Password</li> <li>Manage Access Points</li> </ul> |
|                                                                                                    | Verify Email Address Criminal History Search     Search Database     Your Search History                                                                                                    |
|                                                                                                    | <u>Recent Credit Usage</u> <u>Purchase Credits</u> <u>Manage Supervised Users</u>                                                                                                    |

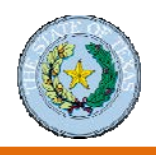

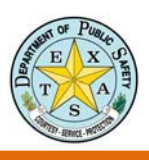

### **Change Your Password**

You can change your system password from the My Account service area by doing the following:

**1.** Click the **Update Password** link on the My Account screen.

| UCR - NIBRS                  | Account Security                                                                                                    |
|------------------------------|----------------------------------------------------------------------------------------------------|
| Other Services & Information | Update Password     Manage Access Points     Verify Email Address                                                                                                    |
|                              | Criminal History Search <ul> <li>Search Database</li> <li>Your Search History</li> <li>Recent Credit Usage</li> <li>Purchase Credits</li> <li>Manage Supervised Users</li> </ul> |

2. Enter your current password, new password (twice); then click the Change Password button.

| Account Management<br>New User Sign up<br>My Account<br>Message Center<br>Help & Support<br>Additional Services<br>Criminal History Search<br>Sex Offender Registry<br>FACT Clearinghouse<br>Consolidated Response<br>UCR - Summary<br>UCR - NIBRS | Change your Password         Your new password:         • Must contain 8-32 characters         • Must include at least one number and one letter         • Must include the following characters: %,&, _, ?, #, =, -         • Must be different from your User ID         Password (Current or Temporary)         Password (Create New)         Password (Confirm New) |
|----------------------------------------------------------------------------------------------------|----------------------------------------------------------------------------------------------------|
| Other Services & Information                                                                                                    | Change Password                                                                                                    |

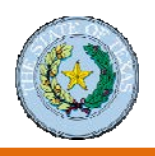

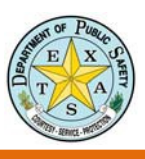

### **Purchase Credits**

Some organizations have to purchase search credits in order to conduct a criminal history search. Links to purchase credits are on the My Account and Criminal History Search screens. These links take you to the Purchase Credits screen.

|                                                                                                    | TXDPS CR5   CRIMINAL HISTORY SEARCH                                                                                                    |                                                   | Credits may be purchased                                                                                                    |
|----------------------------------------------------------------------------------------------------|----------------------------------------------------------------------------------------------------|---------------------------------------------------|----------------------------------------------------------------------------------------------------|
|                                                                                                    |                                                                                                    | Sign out   Support   Print                        | by check of credit card.                                                                                                    |
| Crime Records Service<br>Home<br>Search Database<br>Search History<br>Purchase Credits<br>Account Management<br>New User Sign up | Purchase Credits for 'Ron's Scoote<br>Account)'<br>Each search requires one credit and allows you to<br>view additional records you will need to purchase<br>record.<br>• <u>Recent Credit Activity.</u><br>• <u>You currently have 00 credits.</u><br>• <u>Purchase credits by Check</u> | er Service (Test                                  | The Purchase Credits<br>screen allows you to view<br>recent credit activity, see<br>the number of credits you<br>have, access the Search<br>Credit Order Form (for<br>payment by check), and<br>pay by credit card. |
| Message Center<br>Help & Support<br>Additional Services                                                                          | Credits to Purchase<br>(Required)                                                                                                    |                                                   | Note: Credits you purchase<br>belong to the<br>organization/company and                                                                                                    |
| Criminal History Search<br>Sex Offender Registry<br>FACT Clearinghouse                                                           | Search Credits cost \$1,00 each. A 2.25% tee p<br>fee will be added to ea                                                                                                    | er credit plus a \$0.25 transaction<br>ich order. | not to the individual making the purchase.                                                                                                    |
| Consolidated Response<br>UCR - Summary<br>UCR - NIBRS<br>Other Services & Information                                            | Cardholder's Information<br>Cardholder's Information<br>Cardholder's name as it<br>appears on Credit Card<br>(Required)                                                                                                    |                                                   |                                                                                                    |
|                                                                                                    | Cardholder's Billing Address                                                                                                    |                                                   |                                                                                                    |
|                                                                                                    | Street Address (Required)                                                                                                    |                                                   |                                                                                                    |
|                                                                                                    | City (Required)                                                                                                    |                                                   |                                                                                                    |
|                                                                                                    | State (Required) Texas                                                                                                    |                                                   |                                                                                                    |
|                                                                                                    | Credit Card                                                                                                    |                                                   |                                                                                                    |
|                                                                                                    | Card Type (Required) VISA                                                                                                    | V                                                 |                                                                                                    |
|                                                                                                    | Do not enter space/hyphen or any special chara                                                                                                    | acters in your credit card number.                |                                                                                                    |
|                                                                                                    | CVV (Required)                                                                                                    | thus7)                                            |                                                                                                    |
|                                                                                                    | Expiration Month (Required)                                                                                                    |                                                   |                                                                                                    |
|                                                                                                    | Expiration Year (Required)                                                                                                    |                                                   |                                                                                                    |

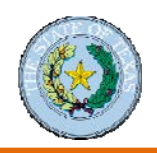

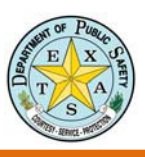

### Add a New User Procedure to Add a New User

1. Click the New User Sign up link in the left navigation area on the Secure Site.

| Account Management | My Account                         |
|--------------------|------------------------------------|
| New User Sign up   | Organization / Company             |
| My Account         | organization / company             |
| Message Center     | Organization Profile (View/Update) |
| lessage center     | Add New User                       |
| Help & Support     | A Massaga Captor                   |
|                    | • <u>message center</u>            |

#### 2. Click the Criminal History Search link on the

Secure Site User Signup screen.

#### Secure Site User Signup

#### Eligibility

Access to the CRS Secure Site is restricted and is available to eligible entities:

- Legislatively Authorized Government Entities and Criminal Justice Agencies
- Legislatively Authorized Private Entities

#### Apply for access to CRS Secure Website Application

- <u>Criminal History Search</u>
- Consolidated Response
- FACT Clearinghouse
- SOR Access for Criminal Justice Users
- UCR (NIBRS & Summary)
- **3.** Select the **Add additional user** option; then click the **Continue** button.

#### Secure Site User Signup

| You are on the CRS Secure Site for legislatively authorized organization                                                                                                    | ıs.                       |
|----------------------------------------------------------------------------------------------------|---------------------------|
| Only legislatively authorized entities can access the Secure Criminal Histo<br>of this website. If you are not legislatively authorized, then please create<br>on the CRS Public Website.                                | ory portion<br>an account |
| DPS performs Criminal History Record Information (CHRI) searches on a<br>applicant/users of CRS Secure Website. A person may be denied access<br>Secure Website if they fail to meet the DPS standards of use based on C | ll<br>to the CRS<br>HRI.  |
| Choose an option. (Some options are only available if you are signed in.)                                                                                                    | )                         |
| Create a new Organization.                                                                                                    |                           |
| O Modify an application already started.                                                                                                    |                           |
| Add additional User                                                                                                    |                           |
|                                                                                                    | Continue                  |

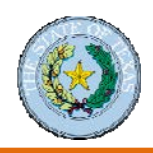

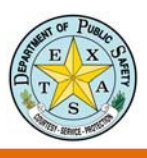

### Procedure to Add a New User (continued)

#### 5. Click the Add Additional User link at the bottom

```
of the screen.
```

| Your<br>the fo | application is not yet ready to be submitted. You will not be able to submit your application until lowing errors have been addressed.     |
|----------------|----------------------------------------------------------------------------------------------------|
| •              | [Ron's Scooter Service (Test Account)] Organization must have at least one pending user. Use Create New User link to create a pending user |
| /iew/E         | dit Organization (Ron's Scooter Service (Test Account))                                                                                    |
| he fol         | owing users have not yet been approved for access to the CRS Secure Site.                                                                  |
| No Per         | ding Users.                                                                                                    |
| dd Ad          | ditional User                                                                                                    |

- 6. Complete User Profile form.
  - Enter the new user's name.
  - Enter the new user's e-mail address.
  - Select the type of access.
  - Select a supervisory level.

#### 7. Click the **Continue** button.

| Account Management           | Application Cont'd                                                                                                    |
|------------------------------|----------------------------------------------------------------------------------------------------|
| New User Sign up             | (View application summary till now)                                                                                                    |
| My Account                   | Create User Profile                                                                                                    |
| Message Center               | Complete the following information to graphs the account                                                                                                    |
| Help & Support               | Complete the following information to create the account.                                                                                                    |
| Additional Services          | Oser Name                                                                                                    |
| Criminal History Search      | Last Name (Required)                                                                                                    |
| Sex Offender Registry        | First Name (Required)                                                                                                    |
| FACT Cleaninghouse           |                                                                                                    |
| UCR - Summary                | Middle Name                                                                                                    |
| UCR - NIBRS                  | Please enter a complete name.                                                                                                    |
| Other Services & Information |                                                                                                    |
|                              | E-Mail Address                                                                                                    |
|                              | E-Mail Address (Required)                                                                                                    |
|                              | E-Mail Address (Confirm)                                                                                                    |
|                              |                                                                                                    |
|                              | User CCH Access                                                                                                    |
|                              |                                                                                                    |
|                              | Select the type of access to this user requires. If unsure, select the first option.                                                                                                    |
|                              | <ul> <li>(Database User) User needs to search the database and view criminal history<br/>records.</li> </ul>                                                                                                    |
|                              | 💢 (Account Manager) User can add, delete and modify account; and purchase credits. User can NOT perform or view criminal history searches.                                                                                     |
|                              | O (Access Only) User needs to view or discuss criminal history data printed from the website, but will not perform online criminal history searches.                                                                           |
|                              | $\bigcirc$ (Upload Only) User needs to upload multiple searches at once and will not have access to search results.                                                                                                    |
|                              | O No CCH Access                                                                                                    |
|                              | User ClearingHouse Access                                                                                                    |
|                              | O Has ClearingHouse Access                                                                                                    |
|                              | No ClearingHouse Access                                                                                                    |
|                              | Organization Primary Contact                                                                                                    |
|                              | Each organization is allowed to have one upor designated as the Drimany Content                                                                                                    |
|                              | This user will be contacted first if the Department must contact your agency.                                                                                                    |
|                              | Primary Contact for this Organization.                                                                                                    |
|                              | Supervision of Data & Site Access                                                                                                    |
|                              | Each user requesting access to CRS Secure Site History information must have their<br>access supervised. This supervisor is responsible for how their designated users<br>utilized the information obtained from this website. |
|                              | Users designated as a Supervisor must sign an additional agreement.                                                                                                    |
|                              | • Supervises self and/or Others.                                                                                                    |
|                              | O Supervised by Existing User: Choose One V                                                                                                    |
|                              | O Supervised by another user.                                                                                                    |
|                              | Continue                                                                                                    |

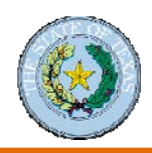

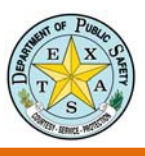

### Procedure to Add a New User (continued)

8. Click the Submit Application button.

| rour appi                                  | ication is ready                                        | y to be submitted.                                                        |                                                                       |                                               |                        |
|--------------------------------------------|---------------------------------------------------------|---------------------------------------------------------------------------|-----------------------------------------------------------------------|-----------------------------------------------|------------------------|
| If you wish<br>application<br>instantane   | to add addition<br>click 'Submit Ap<br>ous and requires | al users you can do so<br>oplication' and DPS wil<br>approval by the Depa | by clicking "Add Additiona<br>I review your submission. A<br>Intment. | I User". After review<br>Access is not guaran | ving your<br>teed, not |
|                                            |                                                         | 's Scooter Service (Te                                                    | st Account))                                                          | L'SI                                          | ionni Application      |
| /iew/Edit O                                | rganization (Ron                                        | is scooler service (ite                                                   | and the second state of the                                           |                                               |                        |
| /iew/Edit O                                | rganization (Ror<br>g users have no                     | t yet been approved f                                                     | or access to the CRS Secur                                            | e Site.                                       |                        |
| <u>/iew/Edit O</u><br>The followin<br>User | g users have no<br>Status                               | t yet been approved fo                                                    | or access to the CRS Secur                                            | e Site.<br>Supervisor                         | Remove                 |

**9.** The application displays a caution message. Click the **OK** button to indicate you are ready to submit the application and there will be no modifications to it.

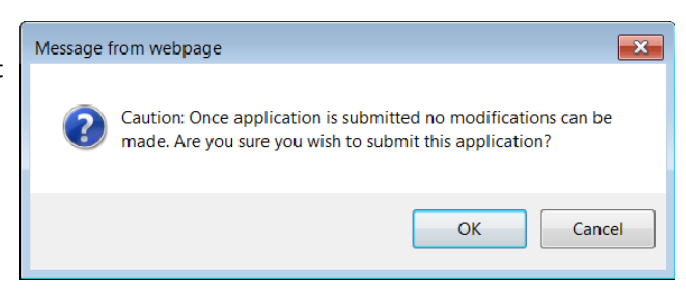

### Procedure to Complete the Application for a New User Account

New users receive an email with a link to submit their account application.

**1.** Click the account activation link in the email from DPS.

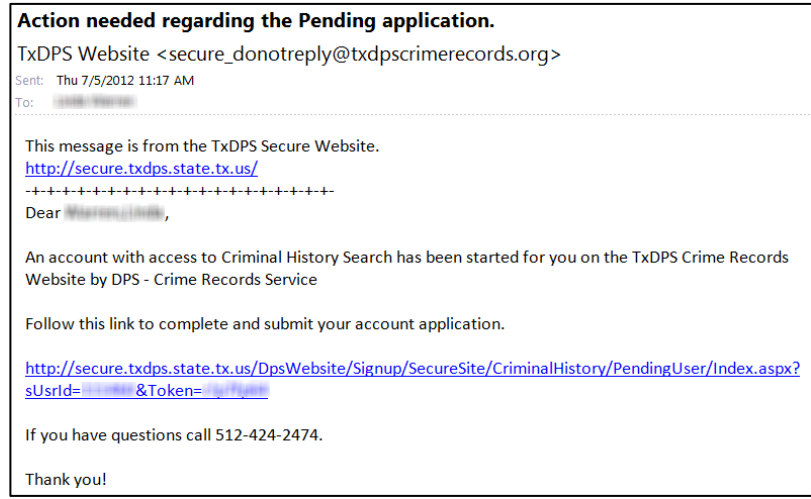

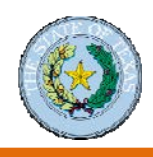

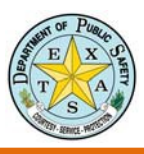

# Procedure to Complete the Application for a New User Account (continued)

The email link takes you to your application screen on the Secure Website.

2. Click the Continue button.

Organization 'DPS - Crime Records Service' has initiated the process for you to be added to DPS Secured Website account.

Clicking "Continue" allows you to input information as a new user for this organization.

(If you currently have a DPS assigned user id for this organization, please go to looin page and sign in using that information.)

| startd (Required) | 10.0 4000 |  |
|-------------------|-----------|--|
| Token (Required)  | -une      |  |

DPS - Crime Records Service

#### Application (Continued)

Organization Name

Confirm Details

Step 1: Confirm Account Information

Please confirm the following information is correct:

**3.** Complete the Application form.

- Click the checkbox under Step 1 to confirm your account information.
- Enter your contact information.
- Enter security information.
- 4. Click the Continue button.

| Email The above information is valid. Step 2: Enter Contact Information Phone Numbers U US Phone Number Thernational Number Phone (Required) Phone (Extension) Fax Address Information V US Address (Texas) US Address (Texas) US Address (Texas) US Address (Non-Texas) International Address Street (Required) City (Required) City (Required) TX ZIP Code (Required) TX ZIP Code (Required) Step 3: Enter Security Information Identification Date of Birth (Required) Social Security Number (Required) Account Password Password Password (Required) Ix Password (Required) Ix Password (Required) Ix Password (Confirm) Continue Continue  | Name                                                 | INNER THE INTERNAL CONTRACTOR OF THE INFORMATION OF THE INFORMATION OF THE INTE INTE INTO OF THE INTE INTE INTE INTE INTE INTE |
|----------------------------------------------------------------------------------------------------|------------------------------------------------------|----------------------------------------------------------------------------------------------------|
| The above information is valid.  Step 2: Enter Contact Information  Phone Numbers  US Phone Number  Phone (Required)  Phone (Required)  Fax  Address Information  US Address (Texas)  US Address (Texas)  US Address (Texas)  US Address (Texas)  US Address (Texas)  US Address (Texas)  Street (Required)  (Choose)  Street (Required)  City (Required)  City (Required)  TX  ZIP Code (Required)  TX  ZIP Code (Required)  State (Required)  Account Password  Password (Required)  Account Password  Password (Confirm)  Security Question Select a security question for future account verification.  Select a question (Required)  In what diy did you meet your spouse/significant other?  Enter your answer (Required)  Continue                                                                                                    | Email                                                |                                                                                                    |
| Phone Numbers  US Phone Number  International Number  Phone (Required)  Fax  Address Information  US Address (Texas)  US Address (Texas)  US Address (Texas)  US Address (Texas)  US Address (Non-Texas)  International Address Street (Required)  City (Required)  City (Required)  City (Required)  TX  ZIP Code (Required)  TX  ZIP Code (Required)  TX  ZIP Code (Required)  Social Security Information  Identification Date of Birth (Required)  Social Security Number (Required)  Account Password  Password (Required)  Account Password  Password (Required)  Select a security question for future account verification.  Select a question (Required) In what city did you meet your spouse/significant other?  Enter your answer (Required)  Continue                                                                                                    | The above information is<br>Step 2: Enter Contact In | valid.<br>Iformation                                                                                                    |
| US Phone Number International Number Phone (Required) Phone (Extension) Fax Address Information ③ US Address (Texas) ③ US Address (Non-Texas) ③ International Address Street (Required) City (Required) (Choose) State (Required) TX ZIP Code (Required) State (Required) State (Required) State (Required) State (Required) TX State (Required) State (Required) Identification Date of Birth (Required) Social Security Number (Required) Social Security Number (Required) Password (Confirm) Security Question Select a security question for future account verification. Select a question (Required) In what city did you meet your spouse/significant other? Enter your answer (Required) Continue                                                                                                    | Phone Numbers                                        |                                                                                                    |
| International Number         Phone (Required)         Phone (Extension)         Fax         Address Information         Image: Street Information         US Address (Texas)         International Address         Street (Required)         City (Required)         International Address         Street (Required)         International Address         Street (Required)         Iternational Address         State (Required)         Iternational Address         State (Required)         Iternational Address         State (Required)         Iternational Address         State (Required)         Iternational Address         State (Required)         Iternational Address         Identification         Date of Birth (Required)         Social Security Number         (Required)         Account Password         Password (Required)         Password (Confirm)         Select a security question for future account verification.         Select a question (Required)         In what city did you meet your spouse/significant other?         In what city did you meet your spouse/significant other?      <                                                                                                    | O US Phone Number                                    |                                                                                                    |
| Phone (Required)  Phone (Extension)  Fax  Address Information  US Address (Texas)  US Address (Non-Texas)  US Address (Non-Texas)  Tx  City (Required)  City (Required)  City (Required)  City (Required)  TX  ZIP Code (Required)  TX  ZIP Code (Required)  State (Required)  City (Required)  City (R | International Number                                 |                                                                                                    |
| Phone (Extension)  Fax  Address Information  US Address (Texas) US Address (Non-Texas)  International Address Street (Required)  City (Required)  City (Required)  City (Required)  TX  ZIP Code (Required)  State (Required)  TX  ZIP Code (Required)  Step 3: Enter Security Information  Identification Date of Birth (Required)  Social Security Number (Required)  Account Password  Password (Required)  IRequirements Password (Confirm)  Security Question Select a security question for future account verification.  Select a question (Required) In what city did you meet your spouse/significant other?  Enter your answer (Required)  Continue                                                                                                    | Phone (Required)                                     | ·                                                                                                    |
| Fax         Address Information <ul> <li>US Address (Texas)</li> <li>US Address (Non-Texas)</li> <li>International Address</li> </ul> Street (Required)       (Choose)           City (Required)       (Choose)           State (Required)       IX           ZIP Code (Required)       IX           Step 3: Enter Security Information           Identification             Date of Birth (Required)             Social Security Number<br>(Required)             Account Password             Password (Required)             Security Question             Select a security question for future account verification.           Select a question (Required)             In what city did you meet your spouse/significant other?             Enter your answer (Required)                                                                                                    | Phone (Extension)                                    |                                                                                                    |
| Address Information US Address (Texas) US Address (Non-Texas) International Address Street (Required) (Choose) State (Required) TX ZIP Code (Required) TX ZIP Code (Required) IAT Step 3: Enter Security Information Identification Date of Birth (Required) Social Security Number (Required) Account Password Password Password (Required) IRequired IRequired IRequired IRequired IRequired IRequired IRequired IRequired IN what city did you meet your spouse/significant other? Enter your answer (Required)                                                                                                    | Fax                                                  | <u>-</u>                                                                                                    |
| <ul> <li>US Address (Texas)</li> <li>US Address (Non-Texas)</li> <li>International Address</li> <li>Street (Required)</li> <li>(Choose)</li> <li>State (Required)</li> <li>TX</li> <li>ZIP Code (Required)</li> <li>TX</li> <li>ZIP Code (Required)</li> <li>Step 3: Enter Security Information</li> <li>Identification</li> <li>Date of Birth (Required)</li> <li>Social Security Number (Required)</li> <li>Account Password</li> <li>Password (Required)</li> <li>IRequirements</li> <li>Password (Confirm)</li> <li>Security Question</li> <li>Select a security question for future account verification.</li> <li>Select a question (Required)</li> <li>In what city did you meet your spouse/significant other?</li> <li>Enter your answer (Required)</li> </ul>                                                                                                    | Address Information                                  |                                                                                                    |
| US Address (Texas) US Address (Non-Texas) US Address (Non-Texas) US Address Street (Required) City (Required) (Choose) State (Required) TX ZIP Code (Required) TX ZIP Code (Required) Code (Required) Social Security Information Tdentification Date of Birth (Required) Social Security Number (Required) Account Password Password (Required) [Requirements Password (Confirm) Security Question Select a security question for future account verification. Select a question (Required) [In what city did you meet your spouse/significant other?] Enter your answer (Required) [Continue]                                                                                                    |                                                      |                                                                                                    |
| Observational Address   Street (Required)   City (Required)   City (Required)   State (Required)   State (Required)   TX   ZIP Code (Required)   Step 3: Enter Security Information   Identification   Date of Birth (Required)   Social Security Number   (Required)   Account Password   Password (Required)   Identification   Social Security Number   Required)   Social Security Number   Required)   Im birth (Required)   Security Question   Select a security question for future account verification.   Select a question (Required)   In what city did you meet your spouse/significant other?   Enter your answer (Required)                                                                                                    | US Address (Texas) US Address (Non-Texa)             | e)                                                                                                    |
| Street (Required) City (Required) City (Required) TX State (Required) TX ZIP Code (Required) City Code (Required) City City City City City City City City                                                                                                    | International Address                                |                                                                                                    |
| City (Required) (Choose) State (Required) TX ZIP Code (Required) Step 3: Enter Security Information Identification Date of Birth (Required) Social Security Number (Required) Account Password Password (Required) IRequired IRequired IRequired IRequired IRequired IRequired IRequired IRequired IRequired IRequired In what city did you meet your spouse/significant other? Enter your answer (Required) Continue                                                                                                    | Street (Required)                                    |                                                                                                    |
| City (Required) (Choose) State (Required) TX ZIP Code (Required) Step 3: Enter Security Information Identification Date of Birth (Required) Social Security Number (Required) Account Password Password (Required) Required IRequirements Password (Confirm) Security Question Select a security question for future account verification. Select a question (Required) In what city did you meet your spouse/significant other? Enter your answer (Required) Continue                                                                                                    |                                                      |                                                                                                    |
| State (Required)       TX         ZIP Code (Required)                                                                                                    | City (Required)                                      | (Choose)                                                                                                    |
| State (Required)       IX         ZIP Code (Required)                                                                                                    | State (Required)                                     |                                                                                                    |
| ZIP Code (Required)  Step 3: Enter Security Information  Identification Date of Birth (Required)  Social Security Number (Required)  Account Password Password (Required)  Account Password Password (Required)  Requirements Password (Confirm)  Security Question Select a security question for future account verification.  Select a question (Required) In what city did you meet your spouse/significant other?  Enter your answer (Required)  Continue                                                                                                    |                                                      |                                                                                                    |
| Step 3: Enter Security Information         Identification         Date of Birth (Required)         Social Security Number<br>(Required)         Account Password         Password (Required)         Password (Confirm)         Security Question         Select a security question for future account verification.         Select a question (Required)         In what city did you meet your spouse/significant other?         Enter your answer (Required)                                                                                                    | ZIP Code (Required)                                  | <u> </u>                                                                                                    |
| Date of Birth (Required) Social Security Number (Required) Account Password Password (Required) Password (Confirm) Security Question Select a security question for future account verification. Select a question (Required) In what city did you meet your spouse/significant other? Enter your answer (Required) Continue                                                                                                    | Step 3: Enter Security I                             | nformation                                                                                                    |
| Social Security Number<br>(Required)  Account Password  Password (Required)  Password (Confirm)  Security Question Select a security question for future account verification.  Select a question (Required) In what city did you meet your spouse/significant other?  Enter your answer (Required)  Continue                                                                                                    | Date of Birth (Required)                             |                                                                                                    |
| Social Security Number         (Required)         Account Password         Password (Required)         Password (Confirm)         Security Question         Security Question         Select a security question for future account verification.         Select a question (Required)         In what city did you meet your spouse/significant other?         Enter your answer (Required)         Continue                                                                                                    |                                                      |                                                                                                    |
| Account Password Password (Required) Password (Confirm) Security Question Select a security question for future account verification. Select a question (Required) In what city did you meet your spouse/significant other? Enter your answer (Required) Continue                                                                                                    | Social Security Number<br>(Required)                 |                                                                                                    |
| Password (Required) Password (Confirm)  Security Question Select a security question for future account verification. Select a question (Required) In what city did you meet your spouse/significant other? Enter your answer (Required) Continue                                                                                                    | - Assessed -                                         |                                                                                                    |
| Password (Required)  Password (Confirm)  Security Question Select a security question for future account verification.  Select a question (Required) In what city did you meet your spouse/significant other?  Enter your answer (Required)  Continue                                                                                                    | Account Password                                     |                                                                                                    |
| Password (Confirm)  Security Question Select a security question for future account verification. Select a question (Required) In what city did you meet your spouse/significant other? Enter your answer (Required) Continue                                                                                                    | Password (Required)                                  | Requirements                                                                                                    |
| Security Question<br>Select a security question for future account verification.<br>Select a question (Required)<br>In what city did you meet your spouse/significant other?                                                                                                    | Password (Confirm)                                   |                                                                                                    |
| Select a security question for future account verification.          Select a question (Required)         In what city did you meet your spouse/significant other?         Enter your answer (Required)                                                                                                    | -Security Question                                   |                                                                                                    |
| Select a question (Required) In what city did you meet your spouse/significant other? Enter your answer (Required) Continue                                                                                                    | Select a security qu                                 | estion for future account verification.                                                                                                    |
| In what city did you meet your spouse/significant other?                                                                                                    | Select a question (Require                           | ed)                                                                                                    |
| Enter your answer (Required)                                                                                                    | In what city did you meet you                        | r spouse/significant other?                                                                                                    |
| Continue                                                                                                    | Enter your answer (Requir                            | ed)                                                                                                    |
| Continue                                                                                                    | 1                                                    | Continue                                                                                                    |

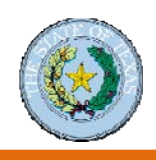

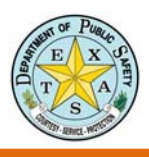

| 5. | Click the <b>I Agree</b> button to confirm the supervisory | Application (Continued)<br>User's Supervised By You                                                                                                    |
|----|------------------------------------------------------------|----------------------------------------------------------------------------------------------------|
|    |                                                            | The following users are supervised by you.                                                                                                    |
|    |                                                            | ✓ Myself                                                                                                    |
|    |                                                            | I Agree                                                                                                    |
|    |                                                            |                                                                                                    |
| 6. | Click the link(s) and read the required agreement          | Application (Continued)                                                                                                    |
|    | conditions.                                                | Agreements                                                                                                    |
|    |                                                            | You must read and agree to the following before you continue.                                                                                                    |
|    |                                                            | Non-Criminal Justice Entity Agreement     Non-Criminal Justice User Agreement                                                                                                    |
| -  |                                                            | Confirm Agreement                                                                                                    |
| 1. | Confirm agreement with the conditions; then click          | By signing this electronic form you are agreeing to the above statements.                                                                                                    |
|    | the <b>Continue</b> button.                                | Your Name (Required)                                                                                                    |
|    |                                                            | Last 4 digits of your SSN Required)                                                                                                    |
|    |                                                            | I acknowledge that I have read the above-mentioned law and policy applicable to my access to<br>confidential criminal history record information and I understand their provisions. I further acknowledge<br>that I am required to abide by the provisions of the above-mentioned law and policy. |
|    |                                                            | Print this page for your records                                                                                                    |
|    |                                                            | Continue                                                                                                    |
| 0  | Click the Validate button to confirm your                  | Application (Continued)                                                                                                    |
| о. | click the validate button to comminyour                    | Agreements                                                                                                    |
|    | acceptance of the agreement(s).                            | You must read and agree to the following before you continue,                                                                                                    |
|    |                                                            | Agreements (Accepted)                                                                                                    |
|    |                                                            | Non-Criminal Justice Entity Agreement     Non-Criminal Justice User Agreement                                                                                                    |
|    |                                                            | Validate                                                                                                    |
|    |                                                            | Application (Continued)                                                                                                    |
| 9. | Click the Submit Application for Approval button           | Your application (Continued)                                                                                                    |
|    | to finalize your application.                              | After submitting you cannot change your application. Your application will be                                                                                                    |
|    |                                                            | reviewed by DPS. You will receive an email notification when approved.                                                                                                    |
|    |                                                            | Submit Application for Approval                                                                                                    |
| Th | e Secure Website displays a message confirming             | Secure Site User Signup                                                                                                    |
| yc | ur application was submitted.                              | Your application was submitted for approval. At this time you do not have<br>access to the submitted details.                                                                                                    |
| Yc | u receive an email verifying your application was          | Application submitted by for CCH                                                                                                    |
| su | bmitted for approval.                                      | TxDPS Website <secure_donotreply@txdpscrimerecords.org> Sent: Thu 7/5/2012 11:51 AM To:</secure_donotreply@txdpscrimerecords.org>                                                                                                    |
|    |                                                            | This message is from the TxDPS Secure Website.<br>http://secure.txdps.state.tx.us/                                                                                                    |
|    |                                                            | Applicant with                                                                                                    |
|    |                                                            | Name: EmailAddress:                                                                                                    |
|    |                                                            | completed the signup process for the Criminal History Search access and his/her application was<br>submitted for approval.                                                                                                    |

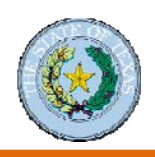

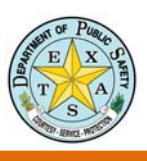

#### **Disable a User**

Account supervisors need to suspend a user's account when a person they supervise moves to another job role.

| 1. | Click the <b>My Account</b> link in the left navigation area on the Secure Site.                             | Account Management<br>New User Sign up<br>My Account<br>Message Center<br>Help & Support                                                                                          |             |                                                                         |                 |
|----|----------------------------------------------------------------------------------------------------|----------------------------------------------------------------------------------------------------|-------------|-------------------------------------------------------------------------|-----------------|
| 2. | Click the <b>Manage Supervised Users</b> link on the My Account screen.                                      | Criminal History Search <ul> <li><u>Search Database</u></li> <li>Your Search History</li> <li><u>Recent Credit Usage</u></li> <li><u>Purchase Credits</u></li> </ul>              |             |                                                                         |                 |
| 3. | Select a filtering option at the top of the screen.                                                          | (Choose) Navigation<br>CCH Supervised Users<br>© Display accounts supervised by me.<br>© Display accounts without a supervisor.<br>© Display all accounts.<br>© Only active users |             | <u>Sian out</u>   ;                                                     | Support   Print |
|    |                                                                                                    | User Details                                                                                                    | User Stat   | us Supervisors Supervision                                              |                 |
|    |                                                                                                    | Doe, John<br>jdoe@organization.org<br>123 Main St, Hometown, TX 77777<br>Phone: 123 456-7890                                                                                      | ACTIVE      | Doe, John Supervised by me                                              | ▼ <u>Update</u> |
| 4. | Find the person whose access you want to suspend; then select <b>Disable this user</b> in the dropdown list. | CCH Supervised Users<br>© Display accounts supervised by me.<br>© Display accounts without a supervisor.<br>© Display all accounts.<br>© Only active users                        |             |                                                                         |                 |
| 5. | Click the <b>Update</b> link for the selected user.                                                          |                                                                                                    |             |                                                                         | Continue        |
|    | ·                                                                                                    |                                                                                                    |             |                                                                         |                 |
|    |                                                                                                    | User Details                                                                                                    | User Status | Supervisors Supervision                                                 |                 |
|    |                                                                                                    | jdoe <u>©org</u> anization.org<br>123 Main St, Hometown, TX 77777<br>Phone: 123 456-7890                                                                                          | ACTIVE      | Doe, John Disable this user<br>Supervised by me<br>Not Supervised by me | Update          |

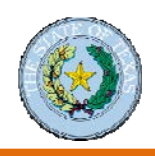

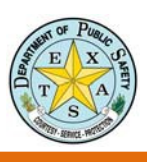

## Module 3: Handling Secure Information

### Introduction to the DPS Secure Site

### **Criminal History Reporting Process**

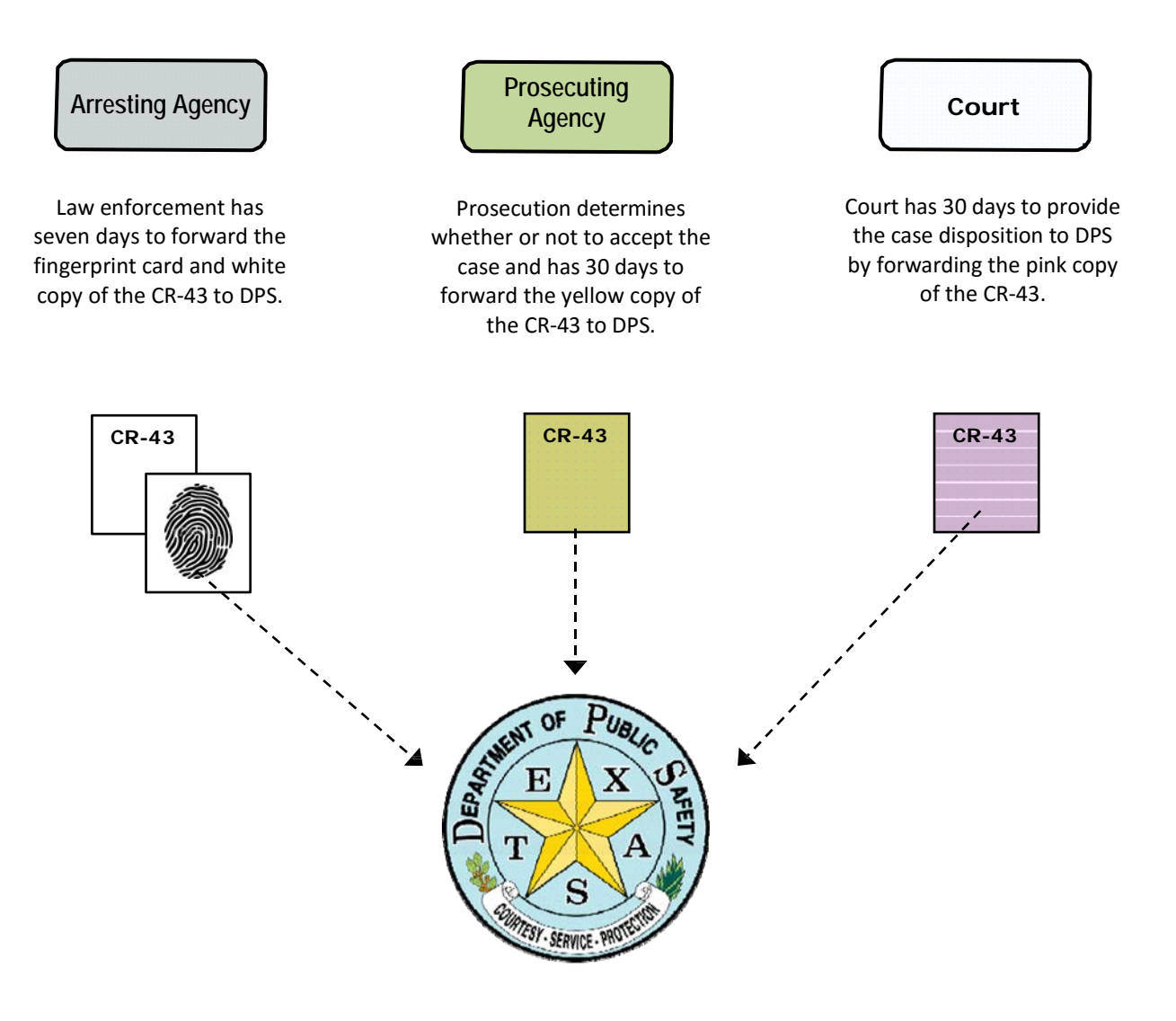

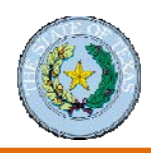

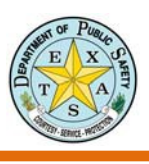

#### **CHRI Search Types**

The Department of Public Safety (DPS) provides and maintains two types of search vehicles to look up an individual's criminal history record. Access to each search vehicle is based on an individual's approval level.

#### Name-Based Searches

A name-based search relies on a comparison of similar sounding names.

Name-based search results are considered a "possible match" to the person you are searching for. For example, in November 2010 there were 3143 matches to the name James Smith in the CCH system. Search results may include partial name or date-of-birth matches.

#### Fingerprint-Based Searches

A fingerprint-based search is more precise than a name-based search. It relies on fingerprints and no two fingerprints are alike.

### Who Is Eligible to Access the DPS Secure Website?

To be eligible for an account on the DPS secure website, your organization must fit into one of the following two categories:

- 1. Legislatively Authorized Private Entities:
  - Private Schools
  - Private Colleges
  - Residential Dwellings including Housing Authorities for employment
  - Volunteer Centers
  - Safe Houses
  - In-Home Residential Service and Delivery Companies
  - Volunteer Children's Activity Providers
  - Private Health Providers Nursing Homes/Home Health
- 2. Legislatively Authorized Government Entities and Criminal Justice Agencies:
  - Cities employment and licensing
  - Counties employment and licensing
  - School Districts public schools, region service centers, charter schools, and open enrollment charter schools.
  - Higher Education state or public colleges and universities including community colleges
  - Hospitals and Hospital Districts public/non-profit
  - Housing Authorities tenants only
  - Public Transportation
  - Fire Departments
  - Regional Tollway Authorities
  - State Agencies
  - Count & District Clerks
  - Juvenile Probation

If you need additional assistance to determine if you are eligible for the Secure Website, please call 512-424-2474.

If you are not eligible for the Secure Website (secure.txdps.state.tx.us), you can still access the Public Website (records.txdps.state.tx.us) for convictions and deferred adjudications.

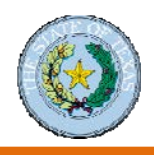

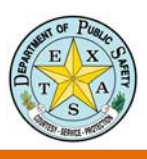

### Introduction to the Access and Dissemination Bureau

#### **TxDPS CHRI Access & Dissemination Policy**

- A non-criminal justice (NCJ) entity legislatively authorized by Chapter 411, Subchapter F of the Texas Government Code or other Texas law to receive criminal history record information (CHRI) from the Department of Public Safety (Department) may access the DPS secure database.
- A NCJ entity requesting access to the DPS secure databases must provide the Department with a signed written entity agreement in which the entity agrees to comply with Department policies regarding the use of the DPS secure database or information.
- Only those persons approved by the Department will be allowed access to the DPS secure database or information on behalf of the NCJ entity.
- A NCJ Entity must provide the Department with the name, sex, race, date of birth, and title of each <u>official/employee</u> of the non-criminal justice entity who will have direct access to the information received from the DPS database.
- The Department will perform a name-based background check on each name submitted, and <u>reserves the right to</u> <u>require a fingerprint-based background check</u>, prior to approving the official/employee for access to DPS Secure Database.
- Criminal history record information (CHRI) obtained through the DPS database is sensitive information and <u>must be</u> maintained in a secure records environment to prevent the unauthorized viewing or use of the CHRI.
  - Electronic storage of CHRI is allowed, unless retention of such information is not permitted by statute.
  - o All CHRI retained electronically in storage system must strictly follow the FBI CJIS Security Policy 5.6.
  - All CHRI must be contained in separate file folders within the system to prevent unauthorized access, use, and dissemination of CHRI.
- CHRI received from the DPS secure database shall be used only for legislatively authorized purposes and may not be disseminated to a person that is not authorized to receive the information.
- The Department may limit the number of authorized employees within a non-criminal justice entity.
- The Federal Bureau of Investigation (FBI) may authorize certain Texas entities access to FBI criminal history record information based upon approved Texas statutes or federal law.
- Upon request by the Department, all users must provide an authorized purpose for all criminal history record information inquiries.

### **CJIS Security Policy**

CJIS Security Policy is the <u>minimum</u> standards for accessing/storing/disseminating/destroying CHRI. The FBI maintains this policy. To access the most current CJIS Security Policy, please visit the site below. http://www.fbi.gov/about-us/cjis/cjis-security-policy-resource-center

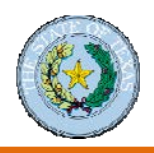

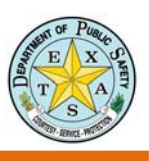

### **Texas 411 Code Regulations**

Texas Government codes 411 are also called 411 descriptors because they describe your level of access to the secure site. The legislature has created many detailed descriptors to be assigned to non-criminal justice entities, but the only descriptor you need to know about is your own.

To locate the regulations that govern your Texas 411 Code, visit to the following link:

- 1. http://www.legis.state.tx.us
- 2. Texas Statutes
- 3. Government Code
- 4. Chapter 411
- 5. Find Appropriate 411 GC

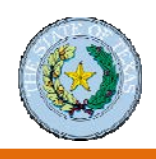

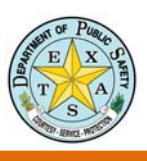

### **Privacy Protocol for Secure Information**

### Section 411.085 of the Texas Government Code

#### Penalty for the Unauthorized Obtaining, Use, or Disclosure of Criminal History Information

- a) A person commits an offense if the person knowingly or intentionally:
  - (1) Obtains criminal history record information in an unauthorized manner, uses the information for an unauthorized purpose, or discloses the information to a person who is not entitled to the information; or
  - (2) Violates a rule of the department adopted under this subchapter.
- b) An offense under Subsection (a) is a Class B misdemeanor, except as provided by Subsection (c).
- c) An Offense under Subsection (a) is a felony of the second degree if the person:
  - (1) Obtains, uses, or discloses criminal history record information for remuneration or for the promise of remuneration; or
  - (2) Employs another person to obtain, use, or disclose criminal history record information for remuneration or for the promise of remuneration.
- d) The department shall provide a copy of this section to:
  - (1) Each person who applies for access to criminal history record information maintained by the department; and
  - (2) Each private entity that purchases criminal history record information from the department.

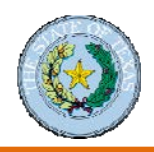

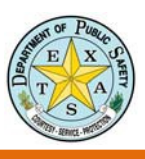

## Module 4: Name-Based Searches

### **Computerized Criminal History (CCH) Search**

There are three ways to conduct a criminal history search:

- **1.** By name and date of birth
- 2. By State Identification (SID) Number
- 3. By TRN

#### Introduction to Name-Based Searching

The DPS Secure Website enables you to perform a background search on a job applicant by matching the applicant's stated name to names of individuals with records in the Computerized Criminal History (CCH) system.

#### Name-Based Search

1. Onetime search.

**Highlights:** 

- HELLO
- 2. Search based on names and date of birth.
- 3. Results are from Texas CCH only.
- 4. Records can be viewed for 24 hours or after the record is first viewed.
- 5. The results for single/multi-entry searches are available for 7 days in the search history. Batch upload searches are available for 30 days in the Message Center for review.

You can access the Criminal History Name Search screen by clicking the Criminal History Search link in the left navigation column or by clicking Computerized Criminal History Search in the main content area on the Secure Website home page.

|                                                                      |                                                                                                    | Sign in   Support   Print                                                                                                    |
|----------------------------------------------------------------------|----------------------------------------------------------------------------------------------------|----------------------------------------------------------------------------------------------------|
| Account Management<br>New User Sign up                               | TxDPS Crime Records Servic<br>Secure Website                                                                                                    | ce                                                                                                    |
| My Account<br>Message Center<br>Help & Support                       | Computerized Criminal History Sea<br>Search for individuals in the Computer<br>Access is restricted to authorized Entiti                                                                                   | a <b>rch</b><br>ized Criminal History System (CCH).<br>ies.                                                                                           |
| Additional Services                                                  | Texas Sex Offender Access for Crin<br>Allows local law enforcement agencies<br>Texas Sex Offender Registry.                                                                                                | ninal Justice Users<br>to submit and search information for                                                                                           |
| Sex Offender Registry<br>FACT Clearinghouse<br>Consolidated Response | F.A.C.T. Clearinghouse<br>The FACT Clearinghouse is a repository<br>criminal history results. Only persons p<br>Services of Texas (FAST) are eligible for                                                  | y of the DPS and the FBI fingerprint-based<br>processed through Fingerprint Applicant<br>or FACT.                                                     |
| UCR - Summary<br>UCR - NIBRS<br>Other Services & Information         | Uniform Crime Reporting - Summa<br>The objective of the Uniform Crime Re-<br>crime statistics for law enforcement ad<br>management. This information is also<br>in the type and volume of crime in Tex     | ry<br>porting program is to produce reliable<br>ministration, operation, and<br>available as a measure of the fluctuations<br>cas.                    |
|                                                                      | Uniform Crime Reporting – Incident<br>Incident-based reporting is a more det<br>requires an agency to have a records r<br>sets in NIBR5 format. As with Summar<br>statistics to measure criminal activity. | at Based Reporting (NIBRS)<br>tailed form of UCR than Summary. It<br>management system that produces data<br>ry, the objective is to produce reliable |
|                                                                      | Related Servi                                                                                                    | ices and Websites                                                                                                    |
|                                                                      | <u>TxDPS Website</u> TyDPS CRS Public Website                                                                                                    | <u>Texas.gov</u> Missing Persons Clearinghouse                                                                                                    |

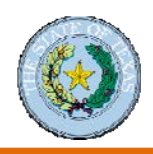

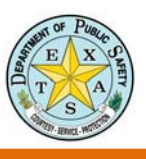

The Criminal History Name Search home page has information and updates that keep you informed of changes. Messages range from information about new and enhanced features to policy or program changes.

| _                            |                                                                                                    | Sign in   Support   Print                                                                                         |  |  |
|------------------------------|----------------------------------------------------------------------------------------------------|----------------------------------------------------------------------------------------------------|--|--|
| Crime Records Service        | Criminal History Name Sea                                                                                                    | rch                                                                                                    |  |  |
| Home                         |                                                                                                    |                                                                                                    |  |  |
| Search Database              | Due to a recent FBI audit, the DPS rer                                                                                               | noved the FBI#/UCN from the name-based                                                                            |  |  |
| Search History               | criminal history rap sheets to meet au                                                                                               | dit expectations. For non-criminal justice                                                                        |  |  |
| Purchase Credits             | FBI#/UCN will be added back to the n<br>The difference between non-criminal j                                                        | ame-based rap sheets in the Fall of 2016.<br>ustice and criminal justice is authority.                            |  |  |
| Account Management           | New Hear                                                                                                    | Courseast Ulacara                                                                                                 |  |  |
| New User Sign up             | New Users                                                                                                    | Current Osers                                                                                                    |  |  |
| My Account                   | Access and Dissemination Policy                                                                                                    | Search Database                                                                                                   |  |  |
| Message Center               | New User Sign up                                                                                                    | Your Search History                                                                                               |  |  |
| Help & Support               | How To Search                                                                                                    | Purchase Credits                                                                                                  |  |  |
|                              | 1-855-481-7071                                                                                                    | Your Purchase History                                                                                             |  |  |
| Additional Services          |                                                                                                    |                                                                                                    |  |  |
| Criminal History Search      |                                                                                                    |                                                                                                    |  |  |
| Sex Offender Registry        | Searches submitted by batch are availa                                                                                               | ble from the Search History page for 7-days                                                                       |  |  |
| FACT Clearinghouse           | from the date searched and available for                                                                                             | or download from the message center for 30-                                                                       |  |  |
| Consolidated Response        | uays.                                                                                                    |                                                                                                    |  |  |
| UCR - Summary                | Users requiring documentation of search                                                                                              | thes performed and the hits returned, the                                                                         |  |  |
| UCR - NIBRS                  | Department recommenus printing and/or saving or search responses.                                                                    |                                                                                                    |  |  |
| Other Services & Information | Search history (what was searched for, but not what was returned) will continue to be available for 3-years from the date submitted. |                                                                                                    |  |  |
|                              | Search                                                                                                    |                                                                                                    |  |  |
|                              | The Criminal History search has been u<br>The system starts with a narrow search<br>example of some of the combinations t            | pdated to produce more thorough results.<br>and expands to a wider search. Here is an<br>hat the system will try: |  |  |
|                              | <ul> <li>Last, First, and Middle name.</li> </ul>                                                                                    |                                                                                                    |  |  |
|                              | <ul> <li>Last &amp; First name without the m</li> </ul>                                                                              | iddle name.                                                                                                    |  |  |
|                              | <ul> <li>Name match with a matching bit</li> </ul>                                                                                   | rth month & day.                                                                                                  |  |  |
|                              | <ul> <li>Entering a full date of birth will</li> </ul>                                                                               | narrow the search.                                                                                                |  |  |

We understand users like the comforting "No Hits" message but the system now automates these additional searches to ensure a thorough search.

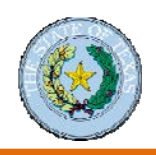

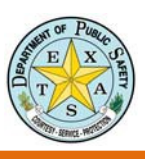

### **Conduct a Criminal History Search**

#### Perform a Search by Name

- **1.** Click the **Search Database** link at the top of the Criminal History Name Search screen.
- Current Users

   Search Database

   Your Search History

   Purchase Credits

   Your Purchase History

   Manage Supervised Users

You must agree to caveats before conducting a search.

2. Click the I have read and agree to the above statements checkbox; then click the Continue button.

- Enter the last name and first name in the appropriate text box. Note: Do not enter spaces or non-standard characters (é, ä, etc.) within the name. For example, O'Brien should be entered as OBrien. Mc Donald should be entered as McDonald. Hyphens may be used.
   Tip: If searching for a combined (hyphenated) last name, you should search for all possible combinations. For example, if the last name is Smith-Jones, search for all of the following:
  - Smith-Jones
  - Smith
  - Jones

Note: Middle Name is an optional field.

4. Enter the date of birth in the Year, Month, and Day fields.

| Home                                                                                                    |                                                                                                    |                  |  |  |
|----------------------------------------------------------------------------------------------------|----------------------------------------------------------------------------------------------------|------------------|--|--|
|                                                                                                    | Caveats                                                                                                    |                  |  |  |
| It is your responsibil<br>pertain to the perso<br>should be exercised<br>Neither the DPS nor<br>omissions produced | ity to make sure the records you access through this site<br>n about whom you are seeking information. Extreme care<br>i in using any information obtained from this Web site.<br>the State of Texas shall be responsible for any errors or<br>by secondary dissemination of this data. |                  |  |  |
| DPS cannot guarant<br>person about whom<br>date of birth and ot<br>only way to positivel<br>identification.        | ee the records you obtain through this site relate to the<br>you are seeking information. Searches based on names,<br>her alphanumeric identifiers are not always accurate. The<br>ly link someone to a criminal record is through fingerprint                                          |                  |  |  |
| The unauthorized<br>Web site may resu<br>of the Texas Gover                                                        | The unauthorized use or disclosure of information contained in this<br>Web site may result in severe criminal penalties. See Section 411.085<br>of the Texas Government Code.                                                                                                    |                  |  |  |
| Criminal History 9<br>History page for<br>requests must be                                                         | Search Results will be available from the Search<br>7-days from the date searched. After this period<br>submitted as a new search.                                                                                                    |                  |  |  |
|                                                                                                    | I have read and agree to the above statements $\Box$                                                                                                    |                  |  |  |
|                                                                                                    |                                                                                                    | Continue         |  |  |
| Criminal History Se                                                                                                | arch                                                                                                    |                  |  |  |
| Search by Name   Search by Name to Search                                                                          | y SID   Search by TRN   Upload Batch                                                                                                    |                  |  |  |
| Instructions                                                                                                    | When entering names do not enter nicknames. You can enter a hyph<br>name by separating the names using a hyphen. (Example: "JONES-<br>SMITH"). The system will search for all combinations of names. The s<br>will execute your search both with and without a middle name.             | enated<br>system |  |  |
| Last Name (Required)                                                                                               |                                                                                                    |                  |  |  |
| First Name (Required)                                                                                              | [                                                                                                    |                  |  |  |
| Middle Name                                                                                                    |                                                                                                    |                  |  |  |
| Date of Birth (Required)                                                                                           |                                                                                                    |                  |  |  |
|                                                                                                    | You are required to enter a complete or partial Birth Date.                                                                                                    |                  |  |  |

Year

Monti

Day

iate, a month & day match or re: (a) Year, Month & Day; (b

Continue

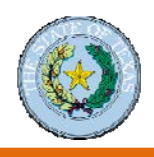

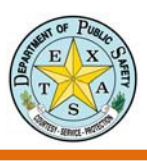

### Perform a Search by Name (continued)

At this point, you can conduct a search by clicking the **Continue** button or use advanced options.

#### **Advanced Search Options**

There are two advanced options when you search by name.

- Conduct a Multi-Entry search. Use this option if you plan to perform multiple name searches. It allows you to enter all your searches and process them at one time.
- 2. Create a Search Identifier.

You can enter a search identifier that has meaning to you. You can then use this value to locate the search at a later time. A common way to identify a search is by employee ID.

| Instructions              | Enable this option if you plan on performing multiple name searches. This will allow you to enter all your searches and process them all at once. |
|---------------------------|----------------------------------------------------------------------------------------------------|
| Enable Multi-Entry Searc  | thes                                                                                                    |
| Search Identifier (Option | nal)                                                                                                    |
| Instructions              | You can use the 'Search Identifier' as a way to locate this search at a later time. A common use is to enter an Employee ID.                      |
|                           |                                                                                                    |

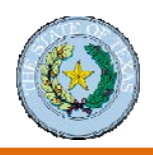

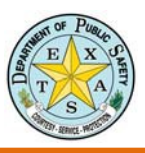

### Perform a Search by State Identification (SID) Number

S TXDPS CRS | TXDPS CRIME RECORDS SERVICE 1. Click either the Criminal History Search Sign in | Support | Print link or the Computerized Criminal History Account Management **TxDPS Crime Records Service** Secure Website Search section on the Secure Website New User Sign up My Account Computerized Criminal History Search Search for individuals in the Computerized Criminal History System (CCH). Access is restricted to authorized Entities. home page. Message Center Help & Support Texas Sex Offender Access for Criminal Justice Users Additional Services Allows local law enforcement agencies to submit and search information for Texas Sex Offender Registry. inal History Search F.A.C.T. Clearinghouse The FACT Clearinghouse is a repository of the DPS and the FBI fingerprint-based riminal history results. Only persons processed through Fingerprint Applicant Services of Texas (FAST) are eligible for FACT. Sex Offender Registry FACT Clearinghouse Consolidated Response UCR - Summary Uniform Crime Reporting - Summary The objective of the Uniform Crime Reporting program is to produce reliable crime statistics for law enforcement administration, operation, and management. This information is also available as a measure of the fluctuations in the type and volume of crime in Texas. UCR - NIBRS Other Services & Info Uniform Crime Reporting – Incident Based Reporting (NIBRS) Incident-based reporting is a more detailed form of UCR than Summary. It requires an agency to have a records management system that produces do sets in NIBRS format. As with Summary, the objective is to produce reliable statistics to measure criminal activity. data Related Services and Websites TxDPS Website <u>Texas.gov</u>
 <u>Missing Persons Clearinghouse</u> TxDPS CRS Public Website 2. Click the Search Database link on the Current Users Criminal History Name Search screen. Search Database Your Search History Purchase Credits Your Purchase History Manage Supervised Users 3. Agree to the caveats. Caveats It is your responsibility to make sure the records you access through this site pertain to the person about whom you are seeking information. Extreme care should be exercised in using any information obtained from this Web site. Neither the DPS nor the State of Texas shall be responsible for any errors or omissions produced by secondary dissemination of this data. DPS cannot guarantee the records you obtain through this site relate to the person about whom you are seeking information. Searches based on names, date of birth and other alphanumeric identifiers are not always accurate. The only way to positively link someone to a criminal record is through fingerprint The unauthorized use or disclosure of information contained in this Web site may result in severe criminal penalties. See Section 411.085 of the Texas Government Code. Criminal History Search Results will be available from the Search History page for 7-days from the date searched. After this period requests must be submitted as a new search. I have read and agree to the above statements Continue Criminal History Search Search by Name | Search by SID | Search by TRN | Upload Batch Name to Search 4. Click the Search by SID link at the top of the Criminal History Search screen. Instructions When entering names do not enter nicknames or initials. You can enter a maiden name by separating the maiden name and married name using a hyphen. (Example: "JONES-SWITH"). The system will search for all combinations of maiden/married name. The system will reacture your search both with and without a middle name. Last Name (Required) First Name (Required) Г Middle Name 5. Enter an eight digit SID in the SID Number **Criminal History Search** Field; then click the **Search** button. Search by Name | Search by SID | Search by TRN | Upload Batch

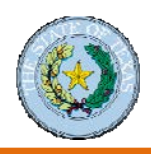

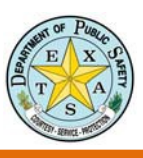

### **Interpret Search Records**

| (Choose)                                               | ~                                                            |                  |          | 3   | Sign out | Support   Prin |
|--------------------------------------------------------|--------------------------------------------------------------|------------------|----------|-----|----------|----------------|
| Searc                                                  | h Criteria                                                   | Payment          | Results  |     |          | Record         |
| Search #                                               | \$51666016                                                   |                  |          |     |          |                |
| <ul> <li>Searce</li> <li>View</li> <li>View</li> </ul> | <u>ch Database</u><br>Search History<br>Other Searches in ti | <u>his Batch</u> |          |     |          |                |
| Search C                                               | riteria                                                      |                  |          |     |          |                |
| <ul><li>Searce</li><li>Searce</li></ul>                | ched for 'SID: 07777<br>ched on 12/1/2016                    | '777'            |          |     |          |                |
| Search R                                               | esults                                                       | 1 re             | sults    |     |          |                |
| Photo                                                  | SID                                                          | Match Type       | Match    | Sex | Race     | Result         |
| ALL NO. 10                                             | 0777777                                                      | EXACT            | DOE,JANE | F   | U        | Preview        |
|                                                        | 16                                                           |                  |          |     |          |                |

#### Databases Searched

- CCH (Computerized Criminal History Database) A database of records supported by fingerprints.
- NBF (Name-Based File) A database of records not supported by fingerprints and may be incomplete.
- OFF (Offline Record) A database of records that are not available electronically.
- SOR (Sex Offender Registry) The Public Sex Offender Registry.

#### **Field Descriptions**

- Match Type Indicates how the record matched.
- Match Name / Birthdate that matched your criteria.

#### Match Type Descriptions

- 'EXACT' Matched on Last, First and Middle names.
- 'SOUNDEX' Matched on Last, First and Middle names using Soundex.
- 'PARTIAL DOB' Matched on Birth Month & Day or Birth Year only
- 'YEAR +/-' Matched on Birth Month, Day & +/- One Year.

#### The Search Results screen displays:

- Search number
- Search criteria
- List of search results
- Databases searched
- Field descriptions
- Match type descriptions

Use the Result **Preview** link on the Search Results screen to display additional information (shown on the next two pages).

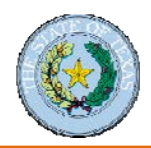

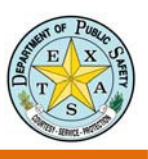

### Search Record – Preview

The Record Preview screen displays information from an offender's Identification Record, Alias Record, and Arrest Record. Click the **Display Detailed Record** button to display more data, including the arrest summary and arrest details.

| Record Preview                                                                                                    |                     |             |  |  |
|----------------------------------------------------------------------------------------------------|---------------------|-------------|--|--|
| This is a record preview. To view arrest information you must view the detailed record.           Display Detailed Record                                                                                                    |                     |             |  |  |
| Searches based on names, date of birth and other alphanumeric identifiers are not always accurate. The only<br>way to positively link someone to a criminal record is through fingerprint identification. It is your responsibility<br>to make sure the records you access through this site pertain to the person about whom you are seeking<br>information. Extreme care should be exercised in using any information obtained from this Web site. Neither the<br>DPS nor the State of Texas shall be responsible for any errors or omissions produced by secondary<br>dissemination of this data. |                     |             |  |  |
| DOE,JANE (SID: 07777                                                                                                    | 777)                |             |  |  |
| SID                                                                                                    | 07777777            |             |  |  |
| DATE LAST UPDATED                                                                                                    | 10/28/2016          | 100 C       |  |  |
| SEX                                                                                                    | FEMALE              |             |  |  |
| RACE                                                                                                    | UNKNOWN             |             |  |  |
| ETHNICITY                                                                                                    | NON-HISPANIC        | TEST RECORD |  |  |
| HEIGHT                                                                                                    | 5'5"                |             |  |  |
| WEIGHT                                                                                                    | 499 LBS             |             |  |  |
| EYES                                                                                                    | BROWN               |             |  |  |
| HAIR                                                                                                    | BLACK               |             |  |  |
| PLACE OF BIRTH                                                                                                    | TEXAS               |             |  |  |
| NAME(S)                                                                                                    | ANOTHER, TEST       |             |  |  |
|                                                                                                    | ARREST, TEST        |             |  |  |
|                                                                                                    | BOSSHOG,NICKNAME    |             |  |  |
|                                                                                                    | DOE, JANE (PRIMARY) |             |  |  |

Arrest details include information such as charges, prosecutions, court records, and custody information. Only a portion of arrest details are shown here.

| ARREST DATE 7/6/2003 (1     | CHARGES)                                                   |
|-----------------------------|------------------------------------------------------------|
| ARREST DETAIL               |                                                            |
| ARREST DATE                 | 7/6/2003                                                   |
| SEQUENCE CODE               | A                                                          |
| ARRESTING AGENCY            | MUNICIPAL COURT LUFKIN (TX003021J)                         |
| STREET / PO BOX             | 2 LANE STREET                                              |
| CITY/STATE/ZIP CODE         | TEST, TX 78000                                             |
| ARREST DATE 7/6/2003 (CHA   | RGE A001)                                                  |
| OFFENSE RECORD              |                                                            |
| AGENCY                      | TRAVIS CO SO AUSTIN (TX2270000)                            |
| ARREST OFFENSE              | ARREST DATA NOT RECEIVED (00020000)                        |
| ARREST OFFENSE LITERAL      | TESTFFFDDDDFFF                                             |
| LEVEL AND DEGREE OF OFFENSE | MISDEMEANOR - CLASS A (MA)                                 |
| ARREST DISPOSITION DATE     | 7/7/2005                                                   |
| ARREST DISPOSITION          | HELD (205)                                                 |
| ARREST DISPOSITION LITERAL  | TEST                                                       |
| PROSECUTOR ORI REFERRED TO  | TX9999999                                                  |
| PROSECUTION DETAIL          |                                                            |
| AGENCY                      | COUNTY ATTORNEYS OFFICE AUSTIN (TY227012A)                 |
| PROSECUTOR ACTION FIELD     | DROSECUTOR HAS CHANGED THE CHARGE (C)                      |
| PROSECUTOR OFFENSE CITATION | 21 15 (p)(1p)                                              |
| PROSECUTOR OFFENSE          | IMPROPER PHOTO/VISUAL RECORDING ARQUISE/GRATIEY (26990010) |
| LEVEL AND DEGREE PROSECUTED | MISDEMEANOR - CLASS B (MB)                                 |
|                             |                                                            |
| COURT STATUS A              |                                                            |
| AGENCY DESCRIPTION          | MUNICIPAL COURT AUSTIN (TX227011J)                         |
| COURT OFFENSE               | 37040009                                                   |
| COURT OFFENSE LITERAL       | TEST 07-21-2009                                            |
| GENERAL OFFENSE CHARACTER   | SOLICITATION TO COMMIT (S)                                 |
| LEVEL AND DEGREE OFFENSE    | MISDEMEANOR - CLASS B (MB)                                 |
| COURT DISPOSITION           | CONVICTED (310)                                            |
| COURT DISPOSITION DATE      | 6/6/2004                                                   |
| DATE OF SENTENCE/STATUS     | 6/6/2004                                                   |
| CAUSE NUMBER                | 123456789                                                  |
| FINAL PLEADING              | GUILTY (G)                                                 |
| COURT CONFINEMENT           | 120D                                                       |
| COURT FINE                  | 200                                                        |
| COURT COSTS                 | 550                                                        |
| AGENCY RECEIVING CUSTODY    | MUNICIPAL COURT AUSTIN (TX1700000)                         |
| COURT PROVISION LITERAL     | CONFINEMENT/FINE                                           |
| MULTIPLE SENTENCES CODE     | CONCURRENT (CC)                                            |
| DOMESTIC VIOLENCE           | VEG (V)                                                    |

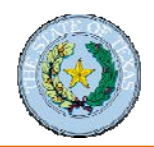

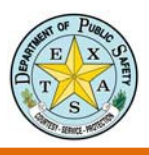

## Result Explanation: Identification Information in the Record Preview

| Field Identification              | Description                                                                               |
|-----------------------------------|-------------------------------------------------------------------------------------------|
| SID (State Identification number) | State assigned number based on fingerprint(s)                                             |
| Date last updated                 | Most recent date the record was updated                                                   |
| Sex                               | Gender of individual on the record                                                        |
| Race                              | Race of individual on the record                                                          |
| Ethnicity                         | Ethnicity of individual on the record                                                     |
| Height                            | Height of individual on the record                                                        |
| Weight                            | Weight of individual on the record                                                        |
| Eyes                              | Eye color of individual on the record                                                     |
| Hair                              | Hair color of individual on the record                                                    |
| Place of birth                    | State where individual on the record was born                                             |
| DNA on file                       | Indication if DNA is on file (yes or no)                                                  |
| Name(s)                           | Name the individual used on the first reported arrest and aliases (if any)                |
| Birth date(s)                     | Date of birth of individual on the record and birth dates associated with aliases used by |
|                                   | the offender                                                                              |
| Scars, marks, & tattoos           | Identifying marks on the offender's skin                                                  |
| Miscellaneous numbers             | Additional identifiers associated with the individual                                     |
| Identification card(s)            | State Identification Cards reported to belong to the individual                           |
| Inactive applicant status         | Individual was previously reported as being one of these applicant types                  |
| Active applicant status           | Individual is currently reported as one of these applicant types                          |

### **Result Explanation: Arrest Information**

| Field Identification        | Description                                                                                                    |
|-----------------------------|----------------------------------------------------------------------------------------------------|
| Arrest Details              |                                                                                                    |
| Arrest date                 | Date of arrest for the specified charge                                                                                            |
| Sequence code               | Indicator of multiple arrests of an individual on the same day by different agencies                                               |
| Arresting agency            | Name and identification number (assigned by the FBI) of the arresting agency                                                       |
| Street / PO box             | Location of the arresting agency                                                                                                   |
| City/State/Zip code         | Location of the arresting agency                                                                                                   |
| Offense Record              |                                                                                                    |
| Agency                      | Name and identification number of agency where charges were filed                                                                  |
| Arrest offense              | Offense code and literal of the arresting offense                                                                                  |
| Arrest offense literal      | Free text describing the offense denoted by the offense code                                                                       |
| Level and degree of offense | Level (felony or misdemeanor) and degree (capital, 1 <sup>st</sup> , 2 <sup>nd</sup> , 3 <sup>rd</sup> , state jail "A" or "B") of |
|                             | the offense charged during the arrest                                                                                              |
| Arrest disposition date     | Date of disposition immediate to arrest                                                                                            |
| Arrest disposition          | The disposition of the arrest                                                                                                    |
| Arrest disposition literal  | Description or clarification of additional dispositions                                                                            |
| Prosecutor ORI referred to  | ORI of prosecutor case is referred to by the arresting agency immediately after arrest                                             |
| Prosecution Detail          |                                                                                                    |
| Agency                      | Name and number of prosecutor's office                                                                                             |
| Prosecutor action field     | Any actions taken by the prosecutor (e.g., change the charge)                                                                      |
| Prosecutor offense citation | Citation of the offense                                                                                                    |
| Prosecutor offense          | Title of offense prosecuted                                                                                                    |
| Level and degree prosecuted | Level (felony or misdemeanor) and degree (capital, 1 <sup>st</sup> , 2 <sup>nd</sup> , 3 <sup>rd</sup> , state jail "A" or "B") of |
|                             | the offense during prosecution                                                                                                    |

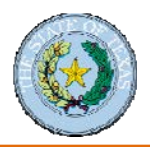

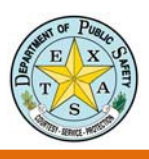

| Court Status              |                                                                                                    |
|---------------------------|----------------------------------------------------------------------------------------------------|
| Agency description        | Name and identification number (assigned by the FBI) of the location of the judicial                                                                             |
|                           | disposition                                                                                                    |
| Field Identification      | Description                                                                                                    |
| Court offense             | Court record number                                                                                                    |
| Court offense literal     | Description of the disposed offense                                                                                                    |
| General offense character | One character that describes action related to actual offense                                                                                                    |
| Level and degree offense  | Level (felony or misdemeanor) and degree (capital, 1 <sup>st</sup> , 2 <sup>nd</sup> , 3 <sup>rd</sup> , state jail "A" or "B") of the offense disposed by court |
| Court disposition         | Court verdict                                                                                                    |
| Court disposition date    | Adult reporting: The date of the judicial disposition of the case                                                                                                |
|                           | Juvenile reporting: The date of the intake, prosecution, or court action                                                                                         |
| Date of sentence/status   |                                                                                                    |
| Cause number              | Number assigned by the local agency for each charge                                                                                                    |
| Final pleading            | Final pleading of the offender to the offense                                                                                                    |
| Court confinement         | Duration of confinement (detention) from the judicial decision                                                                                                   |
|                           | This may or may not actually be served                                                                                                    |
| Court fine                | Dollar amount of court fine                                                                                                    |
| Court costs               | Dollar amount of court costs                                                                                                    |
| Agency receiving custody  | Agency receiving custody                                                                                                    |
| Court provision literal   | Condition of probation or complete sentencing                                                                                                    |
| Multiple sentences code   | Concurrent sentencing codes                                                                                                    |
| Domestic violence         | Flag indicating domestic violence                                                                                                    |

See the below link for a list of offense codes:

https://www.dps.texas.gov/administration/crime\_records/pages/appndxKOffenseCodes.htm

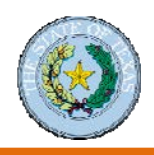

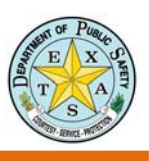

### Search by Batch Upload

The Secure Site provides a Batch Upload Process for organizations that have the capability and desire to include multiple entries in a single search. Results for multiple offenders are provided in one file.

### Perform a Batch Search

Click the **Upload Batch** link at the top of the Criminal History Search screen.

- 1. Create a batch file according to instructions on the next page.
- Enter a batch description if you want to use an identifier other than the default name in the Description field.
- **3.** Select your batch file by clicking the **Browse** button and navigating to the file you created in step 1.
- **4.** Select the **Validate only** check box if you want the application to verify your batch file format before it is submitted.
- 5. Enter Advanced Option selections, if desired.
  - You may restrict the search to include only records that have been changed since a date you specify.
  - Choose a user to receive the batch results. (You are the default selection.)
  - Choose a format for the batch results.
- 6. Click the Upload button.

If your organization is required to purchase credits, the organization's account must contain enough credits to cover all batch submission entries prior to submitting the search. For example, if your submission contains 30 search criteria lines, your account must have 30 or more credits. If there are not enough credits to cover the submissions, the batch will be rejected and you will have to resubmit it once enough credits have been purchased

|                                                                                                    | TXDPS CRS   CRIMINAL HIS                                                                                                    | TORY SEARCH                                                                                                    |                                                                                                    |
|----------------------------------------------------------------------------------------------------|----------------------------------------------------------------------------------------------------|----------------------------------------------------------------------------------------------------|----------------------------------------------------------------------------------------------------|
| (Choose)                                                                                                    |                                                                                                    |                                                                                                    | Sign out   Support   Pr                                                                                        |
| Search Criteria                                                                                                    | Payment                                                                                                    | Results                                                                                                    | Record                                                                                                    |
| Criminal History Searc                                                                                                    | h                                                                                                    |                                                                                                    |                                                                                                    |
| Search by Name   Search by SID<br>Name to Search                                                                                                    | Search by TRN   Upload Batch                                                                                                    |                                                                                                    |                                                                                                    |
|                                                                                                    |                                                                                                    |                                                                                                    |                                                                                                    |
| Texas De                                                                                                    | partment of P                                                                                                    | ublic Safe                                                                                                    | etv                                                                                                    |
|                                                                                                    | Courtesy ~ Service                                                                                                    | ~ Protection                                                                                                    |                                                                                                    |
|                                                                                                    | HOME L CRIMINAL HIST                                                                                                    | ORY SEARCH                                                                                                    |                                                                                                    |
| (2)                                                                                                    |                                                                                                    |                                                                                                    | Sign out   Support   Pr                                                                                        |
| (Choose) Navig                                                                                                    | ation                                                                                                    | Station of the state of the state                                                                                                    | 1 Sign out   Support   Pr                                                                                      |
| Batch Upload                                                                                                    |                                                                                                    |                                                                                                    |                                                                                                    |
| Use this page to upload a ba<br>method of submitting multip                                                                                                    | atch file. For users who search m<br>le searches at once.                                                                                                    | any names the batch u                                                                                                    | pload utility is a convenien                                                                                   |
| Searches submitted by batc<br>available for download from                                                                                                    | h are available from the Search H<br>the message center for 30-days.                                                                                                    | listory page for 7-days                                                                                                    | from the date searched an                                                                                      |
| Step 1: Create a Bato                                                                                                    | h File                                                                                                    |                                                                                                    |                                                                                                    |
| A Search Batch File must be<br>name of the file you wish to                                                                                                    | created using a specific format.<br>upload. The User's Guide contair                                                                                                    | Before continuing, you<br>is instructions for gene                                                                                                    | must know the location an<br>rating batch files                                                                |
| Download User's Guide                                                                                                    |                                                                                                    |                                                                                                    |                                                                                                    |
| Sten 2: Enter a Batch                                                                                                    | Description                                                                                                    |                                                                                                    |                                                                                                    |
| This allows you to identify the enter something such as "Ja                                                                                                    | nis batch from others you may ha<br>nuary Employment Applicants".                                                                                                    | ave uploaded. You may                                                                                                    | use the default name or                                                                                        |
| (1) (1) (1) (1) (1) (1) (1) (1) (1) (1)                                                                                                    |                                                                                                    | Validate only/Se                                                                                                    |                                                                                                    |
| Description (Required)                                                                                                    | Batch Uploaded 0/22/2012                                                                                                    | L. Validate only(or                                                                                                    | earches not performed)                                                                                         |
| Description (Required)                                                                                                    | Baton Uploaded 0/22/2012                                                                                                    |                                                                                                    | earches not performed)                                                                                         |
| Step 3: Select your B                                                                                                    | atch File                                                                                                    |                                                                                                    | earches not performed)                                                                                         |
| Description (Required)<br>Step 3: Select your B<br>This is the file that was crea<br>upload as your Batch Search                                                                                                    | atch File<br>ted and saved to your computer<br>a file.                                                                                                    | in step 1. Click 'Browse                                                                                                    | earches not performed)<br>e' and choose the file to                                                            |
| Description (Required)<br>Step 3: Select your B<br>This is the file that was crea<br>upload as your Batch Search<br>Select Batch (Required)                                                                                                    | atch File<br>ted and saved to your computer<br>File.                                                                                                    | in step 1. Click 'Browse                                                                                                    | earches not performed)<br>e' and choose the file to                                                            |
| Description (Required)<br>Step 3: Select your B<br>This is the file that was crea<br>upload as your Batch Search<br>Select Batch (Required)<br>Step 4: Advanced Op                                                                                                    | atch File<br>ted and saved to your computer<br>i File.                                                                                                    | in step 1. Click 'Browse                                                                                                    | earches not performed)<br>e' and choose the file to                                                            |
| Description (Required)<br>Step 3: Select your B<br>This is the file that was crea<br>upload as your Batch Search<br>Select Batch (Required)<br>Step 4: Advanced Op<br>Specifying a Date of Last Up                                                                                                    | atch File<br>ted and saved to your computer<br>File.<br>tions<br>date will only match on records t                                                                           | in step 1. Click 'Browse                                                                                                    | earches not performed)<br>" and choose the file to<br>d since the specified date.                              |
| Description (Required)<br>Step 3: Select your B<br>This is the file that was crea<br>upload as your Batch Search<br>Select Batch (Required)<br>Step 4: Advanced Op<br>Specifying a Date of Last Up<br>Last Updated Date                                                                                                    | atch File<br>ted and saved to your computer<br>File.<br>tions<br>date will only match on records t                                                                           | in step 1. Click 'Browse<br>Browse                                                                                                    | earches not performed)<br>" and choose the file to<br>d since the specified date.                              |
| Description (Required)<br>Step 3: Select your B<br>This is the file that was crea<br>upload as your Batch Search<br>Select Batch (Required)<br>Step 4: Advanced Op<br>Specifying a Date of Last Up<br>Last Updated Date<br>Choose the user who should<br>access to Criminal History d                                                        | atch File<br>ted and saved to your computer<br>File.<br>date will only match on records t<br>receive the results of this batch.<br>I receive the results of this batch.      | in step 1. Click 'Browse<br>Browse<br>that have been changed<br>the selected user mus                                                                                | earches not performed)<br>" and choose the file to<br>d since the specified date.<br>st be an active user with |
| Description (Required)<br>Step 3: Select your B<br>This is the file that was crea<br>upload as your Batch Search<br>Select Batch (Required)<br>Step 4: Advanced Op<br>Specifying a Date of Last Up<br>Last Updated Date<br>Choose the user who should<br>access to Criminal History d<br>Recipient (Required)                                | atch File<br>ted and saved to your computer<br>File.<br>tions<br>date will only match on records t<br>receive the results of this batch<br>ata. It is recomended that the se | in step 1. Click 'Browse<br>Browse                                                                                                    | earches not performed)<br>" and choose the file to<br>d since the specified date.                              |
| Description (Required)<br>Step 3: Select your B<br>This is the file that was crea<br>upload as your Batch Search<br>Select Batch (Required)<br>Step 4: Advanced Op<br>Specifying a Date of Last Up<br>Last Updated Date<br>Choose the user who should<br>access to Criminal History d<br>Recipient (Required)<br>Choose a format of the resu | atch File<br>ted and saved to your computer<br>File.<br>tions<br>date will only match on records t<br>cecive the results of this batch.                                      | In step 1. Click 'Browse<br>Browse<br>that have been changed<br>that have been changed<br>that have been changed<br>that have been changed<br>that have been changed | earches not performed)<br>s' and choose the file to<br>d since the specified date.                             |

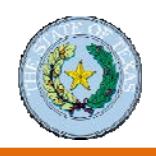

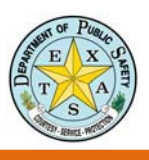

#### Format Batch Upload Files

The format for a batch upload file is shown below. Do NOT use tabs or other characters to create columns.

| FIELD             | POSITION | <b>LENGTH</b> | <b>COMMENTS</b>                    |
|-------------------|----------|---------------|------------------------------------|
| Name              | 1 - 30   | 30            | Left justified, blank fill right   |
| Sex               | 31       | 1             | Female (F), Male (M), or Either(E) |
| Race              | 32       | 1             | White (W), Black (B), Unknown (U)  |
| Date of Birth     | 33 - 40  | 8             | YYYYMMDD format                    |
| User Number       | 41 - 45  | 5             | User number assigned by DPS        |
| DPS Number        | 46 - 53  | 8             |                                    |
| Social Security # | 54 - 62  | 9             |                                    |
| Blank Area        | 63 - 74  | 12            | (Optional field)                   |
|                   |          |               | May be left blank                  |
| ID Number         | 75 - 79  | 5             | Local agency personal identifier   |
| H.A. flags        | 80 - 82  | 3             | Leave blank                        |
| TOTAL             |          | 82            | Total Record Length                |

#### Sample batch file formatted correctly with fictitious names

Note: First line with dashes is provided for illustration. A "+" marks the beginning of a field. Do not include this line in your batch file. In this example, 22 spaces were entered between the name and sex information (for a total of 30 characters in the name field). The number of spaces will vary with your search name, so the other search information will be in the correct position.

| Example of a correctly formatted batch | file: |
|----------------------------------------|-------|
|----------------------------------------|-------|

| 1        |   | ~ ~ | 0               |
|----------|---|-----|-----------------|
| Doe,John | J |     | eu190012310116E |
| Dow,Jon  |   |     | eu190012300116E |
| Smith,J  |   |     | mu190012310116E |
| Doe,Jane |   |     | fu195011280116E |
|          |   |     |                 |

Note: Hyphens may be used in last names.

Each search criteria line must have a "return" at the end of the line. If you are using a DOS / Windows based system, then a simple "return" generates the appropriate end-of-line character set.

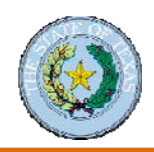

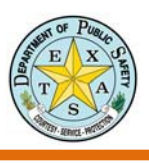

#### **Common Formatting Mistakes with Names**

The most common mistake made in the batch submission file has to do with formatting the Name filed. The name field must be formatted as follows: "[Last Name], [First Name] [Middle Name or Initial]." Please be sure to left align the name and pad the remainder of the field with spaces. The name field should total no more than 30 characters.

LastName,FirstName MiddleName +------123456789012345678901234567890

#### **Examples of Correctly Formatted Names**

Smith,Joe +-----123456789012345678901234567890

Smith,Jan Kelly +-----123456789012345678901234567890

OMalley,Jan Kelly +-----123456789012345678901234567890

Smith,Jan +-----123456789012345678901234567890

#### **Examples of Incorrectly Formatted Names**

Extra space after the comma Smith, Joe +------123456789012345678901234567890

Extra space before the comma Smith ,Jan Kelly +-----123456789012345678901234567890

Nonstandard character "'" in the name O'Malley,Jan Kelly +-----123456789012345678901234567890

Nonstandard character "." in the name Smith,Jan Jr. +-----123456789012345678901234567890

Did not pad with spaces Smith,Jan Jr +-----123456789012

Right Aligned name. Smith,Jan Jr +------123456789012345678901234567890

#### Common Formatting Mistakes with Date of Birth

The second most common mistake made in the batch submission file has to do with formatting the Date of Birth field. The Date of Birth field must be in the four-digit year, two-digit month and two-digit day (YYYYMMDD) format.

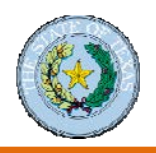

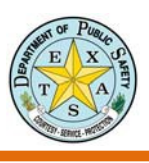

### **Batch Search Results**

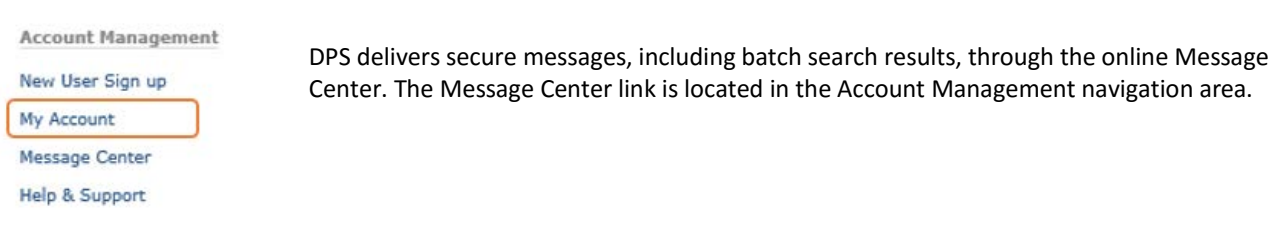

In the Message Center, you can use the Message Category filter to sort your

messages.

| Options        |             |  |  |
|----------------|-------------|--|--|
| Display System | Messages.   |  |  |
| Show 'Read' M  | ssages.     |  |  |
| Show 'Archived | ' Messages. |  |  |
|                | Dependence  |  |  |

You will get email notices when there is new account information in the Message Center.

### **Batch Errors**

If your batch upload file contains format errors, you will see an explanation of the problem(s). You need to correct the errors; then upload the file again.

| <b>!! Invalid Batch File !!</b><br>The file you uploaded is an Invalid batch file.                              |                   |                        |
|----------------------------------------------------------------------------------------------------|-------------------|------------------------|
| Batch Upload                                                                                                    |                   |                        |
| Please correct the following errors and upload the batch file.                                                  |                   |                        |
| Upload  Cancel Er                                                                                               | ror description   |                        |
|                                                                                                    |                   | 1                      |
| 000 001: LOCATION=NAME ERROR=Invalid Name. Format ( LAST, FIRST MIDDLE )<br>000 001: TYPE=PARSE_ERROR           | — Hint for fixing | g error                |
| 000 001: TIP=Format text as 'LAST,FIRST MIDDLE'<br>000 001: INPUT=Smith, John Wayne mu1951121901812864(offline) | Text              | line in the batch file |
| 000 002: LOCATION=[UNKNOWN] ERROR=Invalid Line Length (Line too Short)<br>000 002: TYPE=PARSE_ERROR             |                   |                        |
| 000 002: INPUT=Doe, Jane fw19610506 (sor)                                                                       |                   |                        |
| 000 003: LOCATION=NAME ERROR=Invalid Name. Format ( LAST, FIRST MIDDLE )<br>000 003: TYPE=PARSE_ERROR           |                   |                        |
| 000 003: IIF-Format text as 'LASI, FIRSI MIDDLE'<br>000 003: INPUT=O'Mann, John Wayne mb19801204 (restricted)   |                   |                        |
| ······                                                                                                    |                   | 1                      |

Line number/location in the batch file

This file contains three errors — one on each of the first three lines. The error message displays four rows of explanation for each line with an error.

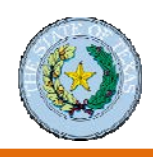

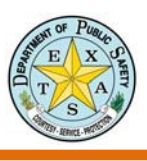

## Module 5: Fingerprint-Based Searches – FACT Clearinghouse

### Introduction to FACT Clearinghouse

The FACT (Fingerprint-based Applicant Clearinghouse of Texas) Clearinghouse is a subscription-based, aggregated repository of the DPS and the FBI fingerprint-based Criminal History Record Information (CHRI) database. Only persons processed through Fingerprint Applicant Services of Texas (FAST) are eligible to use FACT. (FAST is a DPS service that provides the electronic capture and submission of fingerprints for background checks.)

#### FACT Clearinghouse: Fingerprint-Based Search

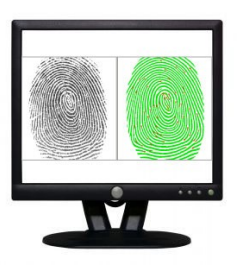

#### **Highlights:**

- 1. Onetime search or ongoing notification subscription service.
- 2. Notifications based on new record activity in Texas.
- Responses include most current Texas Computerized Criminal History (CCH) (beyond time of fingerprinting\*) and FBI response (at time of fingerprinting).
- 4. Access is allowed for more than one authorized entity.
- 5. Results can be viewed indefinitely.

\*"Beyond time of fingerprinting" means that after the initial fingerprinting the Texas CCH records are continually updated on a regular basis and if there is new activity on this applicant the Texas records will reflect the activity. The FBI records, on the other hand, will remain a static snapshot of the applicant's records at the time of the initial fingerprinting.

1. The results are available for 7 days for batch search, 30 days for Message Center review.

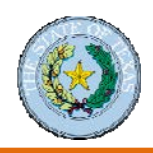

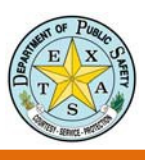

### Fingerprint Applicant Services of Texas (FAST)

#### To run a fingerprint background check:

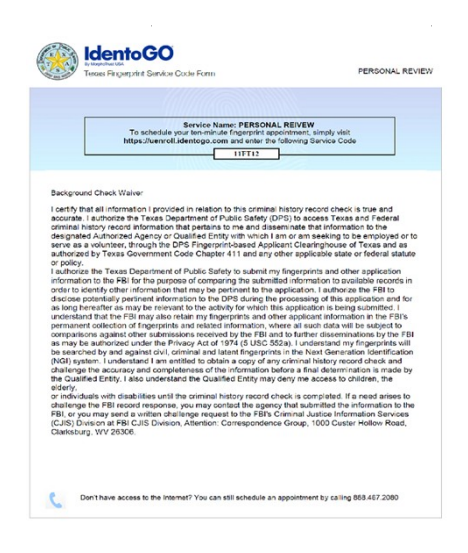

#### Step I:

#### **Obtain a Service Code Form**

The Service Code Form will contain the required information for fingerprinting. This form will provide you with a service code, which is needed to determine the reason for fingerprinting and to which agency the fingerprinting results will be sent.

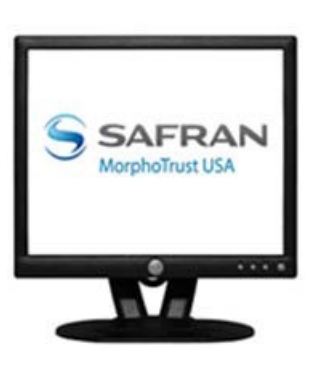

#### Step 2:

#### Schedule an Appointment.

Once you have obtained a Service Code Form, the applicant may set up on appointment online at https://uenroll.identogo.com/, or by phone by contacting MorphoTrust at 1-888-467-2080. The applicant will need to take a valid government-issued ID or driver's license with them to the fingerprinting appointment. A thermal receipt containing a UEId number will be given to the applicant once the appointment has been completed. If there are no issues with the fingerprints, results should be available within 72 hours.

\*For full list of approved "Documents to Prove Identity for Fingerprinting," you may visit the link below. <u>http://www.dps.texas.gov/administration/crime\_records/pages/applicantfingerprintservices.htm</u>

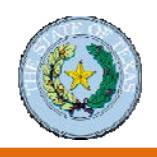

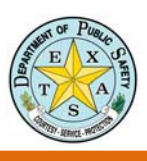

### Search the FACT Clearinghouse

### "View Worklists" Instructions

The FACT Clearinghouse subscription service notifies an entity of new arrests as Texas law enforcement agencies report arrests to the DPS. Notifying entities means the entity does not have to re-run background checks of employees to determine if a new arrest has been received after the initial check.

#### 1. Click the FACT Clearinghouse link on the Secure Site.

| Account Management                             | TxDPS Crime Records Service                                                                                                    |
|------------------------------------------------|----------------------------------------------------------------------------------------------------|
| New User Sign up                               | Secure Website                                                                                                    |
| My Account                                     | Computerized Criminal History Search                                                                                                    |
| Message Center                                 | Search for individuals in the Computerized Criminal History System (CCH).                                                                                                    |
| Help & Support                                 | Access is restricted to authorized Entities.                                                                                                    |
| Additional Services<br>Criminal History Search | Texas Sex Offender Access for Criminal Justice Users<br>Allows local law enforcement agencies to submit and search information for<br>Texas Sex Offender Registry.                                                                                                    |
| Sex Offender Registry                          | F.A.C.T. Clearinghouse                                                                                                    |
| FACT Clearinghouse                             | The FACT Clearinghouse is a repository of the DPS and the FBI fingerprint-based                                                                                                    |
| UCR - Summary                                  | criminal history results. Only persons processed through Fingerprint Applicant                                                                                                    |
| UCR - NIBRS                                    | Services of Texas (FAST) are eligible for FACT.                                                                                                    |
| Other Services & Information                   | Uniform Crime Reporting - Summary<br>The objective of the Uniform Crime Reporting program is to produce reliable<br>crime statistics for law enforcement administration, operation, and<br>management. This information is also available as a measure of the fluctuations<br>in the type and volume of crime in Texas. |

2. Click the View Worklists link on the FACT Clearinghouse screen.

| FACT Clearinghouse           | FACT Clearinghouse                                                                                                    |                                                                                                    |
|------------------------------|----------------------------------------------------------------------------------------------------|----------------------------------------------------------------------------------------------------|
| View Worklists               | New Users                                                                                                    | Current Users                                                                                                    |
| Search FACT Clearinghouse    | New User Sign up                                                                                                    | View Worklists                                                                                                    |
| Purchase Credits             | Access and Dissemination Policy                                                                                                    | Search FACT Clearinghouse                                                                                                    |
| Notification Settings        |                                                                                                    | Offline Applicant Management                                                                                                    |
| Offline Applicant Management |                                                                                                    | Applicant Subscription Cart                                                                                                    |
| F8I Rap Back                 |                                                                                                    |                                                                                                    |
| Applicant Subscription Cart  | What is FACT Clearinghouse?                                                                                                    |                                                                                                    |
| Subscription Payment History | The FACT Clearinghouse is a repository of                                                                                                | the DPS and the FBI fingerprint-based criminal history                                                                                   |
| Applicant Paid Subscriptions | results. The FACT Clearinghouse allows an<br>DPS and FBI criminal history fingerprint re<br>service for new arrest activity on subscribe | authorized entity access to a consolidated response of the<br>sults, including an electronic subscription and notification<br>d persons. |
| Account Management           | service for near an out a control of a social for                                                                                        | an Brancharter                                                                                                    |

#### 3. The worklists will display

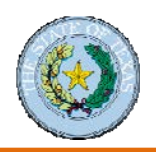

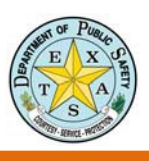

#### Worklists Page

The Worklist page consists of Worklists organized by applicant type. Any Worklist that contains open applicants will be displayed along with the number of applicants. If a Worklist is empty, it will not be displayed. Selecting a specific Worklist will display the applicants contained within that Worklist. A short description of each applicant type is included, and a link to each Worklist is displayed.

| Texas Departi                                                                                               | ment of Publi<br>esy ~ Service ~ P | ic Safety           | E X OF          |
|----------------------------------------------------------------------------------------------------|------------------------------------|---------------------|-----------------|
|                                                                                                    | TXDPS CRS   FACT CLEARINGHO        | USE                 | S               |
| (Choose)                                                                                                    |                                    | Sign out            | Support   Print |
| Worklists                                                                                                   | Worklist Applicants                | Applicant D         | etails          |
| FACT Clearinghouse                                                                                          |                                    |                     |                 |
| Search FACT Clearinghouse     Notification Settings Show Read Me Worklists Applicant Type Applicant Descrip | tion                               | Worklist            | Applicants      |
| TXFACT00Z ISD CONTRACTOR                                                                                    |                                    |                     |                 |
|                                                                                                    |                                    | REJECT CCH          | 33              |
|                                                                                                    |                                    | NEW HIT             | 65,253          |
|                                                                                                    |                                    | NEW HIT SOR         | 120             |
|                                                                                                    |                                    | NEW NOHIT           | 132,605         |
|                                                                                                    |                                    | NEW OTHER           | 23              |
|                                                                                                    |                                    | NEW SUBSCRIPTION    | 4               |
|                                                                                                    |                                    | EVENT CCH           | 46              |
|                                                                                                    |                                    | REJECT FBI          | 273             |
|                                                                                                    |                                    | REJECT FBI MULTIPLE | 3               |

Work List Descriptions:

- New A new manual subscription or an automatic subscription created.
- **New-Hit** Automatic subscription where the Clearinghouse had either a DPS or FBI criminal history record.
- New-No Hit Automatic subscription where the Clearinghouse did not have a DPS or FBI criminal history record.
- **Renew-Hit** Where the renewed Clearinghouse had either a DPS or FBI criminal history record.
- **Renew-No Hit** Subscription where the renewed Clearinghouse did not have a DPS or FBI criminal history record.
  - NOTE: Renewal means there was already a subscription to a SID and a new set of prints were submitted.
- **FBI Rejected** This indicates the fingerprints were rejected by the FBI. This record will not have an FBI response until the prints are resubmitted.
  - NOTE- If there was a previous FBI response on file, then that will be available until a new FBI response is received.
  - *NOTE:* Not available on manual subscriptions or automatic subscriptions created before we implemented the integration with Consolidated Response.
- CCH Event There was a new arrest or court event added to the Texas criminal history record or applicant record.
- Consolidated Indicates the record was consolidated to the SID listed next to it.
  - NOTE: Not available on consolidations that occurred before we implemented the new handling of consolidated records.

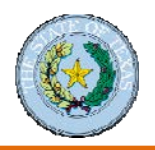

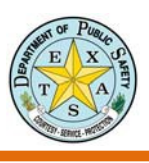

#### Worklist Applicants Page

This page describes the list of applicants associated with the Worklist. The page lists the state identification number, the applicant's name, and the event date, which may be different from the fingerprint submission date. Clicking "View Detail" brings up the applicant detail page.

| ID                                          | Name                                                                                                    | Cause Number                                                                                                    | Event<br>Date                                                                                 | Init<br>Res                     | ial<br>pon          | ise                    | Action                           |       |
|---------------------------------------------|----------------------------------------------------------------------------------------------------|----------------------------------------------------------------------------------------------------|-----------------------------------------------------------------------------------------------|---------------------------------|---------------------|------------------------|----------------------------------|-------|
| SID                                         | NAME                                                                                                    |                                                                                                    | 12/17/2014                                                                                    | $\odot$                         | 0                   | $\odot$                | Detail                           | Close |
| SID                                         | NAME                                                                                                    |                                                                                                    | 06/17/2015                                                                                    | 0                               | 0                   | $\odot$                | Detail                           | Close |
| SID                                         | NAME                                                                                                    |                                                                                                    | 09/30/2014                                                                                    | $\odot$                         | 0                   | $\odot$                | Detail                           | Close |
| SID                                         | NAME                                                                                                    |                                                                                                    | 01/27/2014                                                                                    | 0                               | 0                   | 0                      | Detail                           | Close |
| Applica<br>process<br>Applica               | nt submission indicators dis<br>sed. Current HIT/NOHIT sta<br>nt Submission Indicators co                                                                                                    | splay the HIT/NOHIT status a<br>tus must be determined by re<br>prrespond to responses from a                                                                                                    | t the time the a<br>eviewing the Ap<br>CCH, FBI & SO                                          | appli<br>oplica<br>R res        | cant<br>ant<br>spec | t sub<br>Reco          | mission wa<br>ord Detail.<br>y.  | S     |
| Applica<br>process<br>Applica               | nt submission indicators dis<br>sed. Current HIT/NOHIT sta<br>nt Submission Indicators co                                                                                                    | splay the HIT/NOHIT status a<br>tus must be determined by re<br>prrespond to responses from a                                                                                                    | t the time the a<br>eviewing the Ap<br>CCH, FBI & SOI                                         | appli<br>oplica<br>R res        | cant<br>ant<br>spec | t sub<br>Reco<br>tivel | omission wa<br>ord Detail.<br>y. | S     |
| Applicat<br>process<br>Applicat<br>Applicat | nt submission indicators dis<br>sed. Current HIT/NOHIT sta<br>nt Submission Indicators co<br>nt Submission Indicators:                                                                                                    | splay the HIT/NOHIT status a<br>tus must be determined by re<br>prrespond to responses from                                                                                                    | t the time the a<br>eviewing the Ap<br>CCH, FBI & SO                                          | appli<br>oplica<br>R res        | cant<br>ant<br>spec | t sub<br>Reco<br>tivel | omission wa<br>ord Detail.<br>y. | S     |
| Applical<br>process<br>Applical<br>Applical | nt submission indicators dis<br>sed. Current HIT/NOHIT sta<br>nt Submission Indicators co<br>nt Submission Indicators:<br>There was no criminal h                                                                                | splay the HIT/NOHIT status a<br>tus must be determined by re<br>prrespond to responses from a<br>history in the response.                                                                                                  | t the time the a<br>eviewing the Ap<br>CCH, FBI & SOI                                         | appli<br>oplica<br>R res        | cant<br>ant<br>spec | t sub<br>Reco<br>tivel | omission wa<br>ord Detail.<br>y. | S     |
| Applicat<br>process<br>Applicat<br>Applicat | nt submission indicators dis<br>sed. Current HIT/NOHIT sta<br>nt Submission Indicators co<br>nt Submission Indicators:<br>O There was no criminal f<br>A Criminal History was                                                    | splay the HIT/NOHIT status a<br>tus must be determined by re<br>prrespond to responses from<br>history in the response.<br>found in the response and sh                                                                    | t the time the a<br>eviewing the Ap<br>CCH, FBI & SOI<br>ould be review                       | appli<br>oplica<br>R res<br>ed. | cant<br>ant<br>spec | tivel                  | omission wa<br>ord Detail.<br>y. | S     |
| Applicat<br>process<br>Applicat<br>Applicat | nt submission indicators dis<br>sed. Current HIT/NOHIT sta<br>nt Submission Indicators co<br>nt Submission Indicators:<br>There was no criminal h<br>A Criminal History was<br>The Fingerprint event w                           | splay the HIT/NOHIT status a<br>tus must be determined by re<br>prrespond to responses from<br>history in the response.<br>found in the response and sh<br>vas rejected and must be resp                                   | t the time the a<br>eviewing the Ap<br>CCH, FBI & SOI<br>ould be review<br>ubmitted.          | appli<br>oplica<br>R res<br>ed. | cant<br>ant<br>spec | t sub<br>Reco<br>tivel | omission wa<br>ord Detail.<br>y. | S     |
| Applical<br>process<br>Applical<br>Applical | nt submission indicators dis<br>sed. Current HIT/NOHIT sta<br>nt Submission Indicators co<br>nt Submission Indicators:<br>There was no criminal H<br>A Criminal History was<br>The Fingerprint event w<br>The response has not y | splay the HIT/NOHIT status a<br>tus must be determined by re<br>prrespond to responses from a<br>history in the response.<br>found in the response and sh<br>vas rejected and must be resp<br>et been submitted and/or ret | t the time the a<br>eviewing the Ap<br>CCH, FBI & SO<br>Ould be review<br>ubmitted.<br>urned. | appli<br>oplica<br>R res        | cant<br>ant<br>spec | t sub<br>Reco<br>tivel | omission wa<br>ord Detail.<br>y. | S     |

SID - The SID is a unique identifier number created by TxDPS.
Name – This is the primary name of the individual on file with TxDPS.
Event Date – The Event Date pertains to the last arrest or court event for each subscription.

Click the **Detail** button in the final column to go to the individual subscription page.

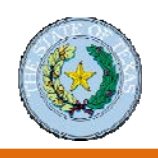

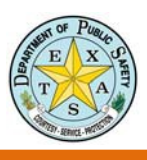

### "Create Subscriptions" Instructions

### Subscribing and Unsubscribing

Note: Search for applicant through the Work List or Search FACT Clearinghouse to get to Applicant Detail page.

1. Click on "Manage this Record's Subscription" - a pop-up window will allow you to access and edit the subscription information

| Subscription Action             |                                                 |
|---------------------------------|-------------------------------------------------|
| Sabbangaon Action               | No Change - Keep My Agency Subscribed           |
|                                 | O Unsubscribe - Remove My Agency's Subscription |
| Subscription Datail             |                                                 |
| Applicant Purpose<br>(Required) | (Please select a value) V C Required            |
| Subscription Key                |                                                 |

- 2. Subscribe or unsubscribe to the applicant's record here. The options on this page will change depending on what you are trying to do.
  - When subscribing you must select the Applicant Purpose from the drop down menu. This means you will access the applicant record under this ORI.

**Subscription Key** When editing a subscription, you can add a subscription key. Note: this will not delete a current subscription key—all entries are saved in the system.

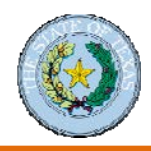

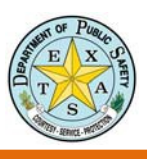

### "Displaying a Record" Instructions

| Worklists                                                                                                    | Worklist Applicants                                                                                                    | Applicant Details                                                                                              |
|----------------------------------------------------------------------------------------------------|----------------------------------------------------------------------------------------------------|----------------------------------------------------------------------------------------------------|
| Applicant Detail                                                                                                    |                                                                                                    |                                                                                                    |
| View Worklists                                                                                                    |                                                                                                    |                                                                                                    |
| View Worklist Detail                                                                                                    |                                                                                                    |                                                                                                    |
| Search Applicants                                                                                                    |                                                                                                    |                                                                                                    |
| What would you like to do?                                                                                                    |                                                                                                    |                                                                                                    |
| • Mark this record as Closed (i)                                                                                                    |                                                                                                    |                                                                                                    |
| Manage this Record's Subscrip                                                                                                    | otion (i)                                                                                                    |                                                                                                    |
| Validate Subscription                                                                                                    |                                                                                                    |                                                                                                    |
| • View this Record's Texas & FB                                                                                                    | I Criminal Histories                                                                                                    |                                                                                                    |
|                                                                                                    |                                                                                                    |                                                                                                    |
|                                                                                                    |                                                                                                    |                                                                                                    |
| SID                                                                                                    |                                                                                                    |                                                                                                    |
| NAME(S)                                                                                                    |                                                                                                    |                                                                                                    |
| BIRTH DATE(S)                                                                                                    |                                                                                                    |                                                                                                    |
| SEX                                                                                                    |                                                                                                    |                                                                                                    |
| RACE                                                                                                    |                                                                                                    |                                                                                                    |
| DL NUMBER                                                                                                    |                                                                                                    |                                                                                                    |
| FBI#                                                                                                    |                                                                                                    |                                                                                                    |
| ACTIVE APPLICANT STATUS                                                                                                    |                                                                                                    |                                                                                                    |
|                                                                                                    |                                                                                                    |                                                                                                    |
| Fee-Based Record Access<br>Your agency does not have a recent<br>Texas Arrest & FBI Arrest Records (or<br>Insufficient Credits<br>You need to purchase credits to view<br>Your Agency Is Subscribed<br>Your agency is subscribed to this ap<br>Applicant Record Is Open<br>This applicant is new or the subscrip<br>once the record has been reviewed. | Applicant Submission for this applican<br>even if not present) will incur a cost fo<br>v the Criminal History of this applicant.<br>plicant and will receive notification for<br>tion of your agency has indicated a sta | t, therefore requesting access to the<br>r your Agency.<br>certain events.<br>atus change. Close the Applicant |

- 1. To view the Texas and FBI Criminal History details, click on
  - View this Record's Texas & FBI Criminal Histories link (top of page) or
  - Display Texas & FBI Criminal Histories button (bottom of page)

Note: By displaying the Texas and FBI criminal history, possible charges may occur.

#### Associated Costs

If this is your first time to view the Texas and FBI responses, you will NOT be charged for the initial viewing. The cost of the initial viewing was included in the FACT fees.

Depending on your legislatively mandated status, you may or may not be charged to view this record.

Once you have clicked the **Display Record** button, you may freely view the Texas and FBI records as many times as necessary for up to 30 days. After 30 days, your organization will be subject to standard billing.

2. The **Arrest Summary** will be at the top of Texas history. This summarizes all arrest events for the individual to date.

As mentioned earlier, Texas history can be quite lengthy. Some notable terms to look for:

- Offense Detail
- Prosecution Detail
- Court Status

These results will give you the complete picture of the arresting event(s).

3. Scroll down the page until you get to the **Offense Detail.** These are arresting event details as reported by the arresting agency.

Training Reference Manual, 09/2017

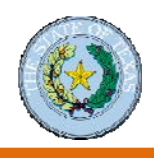

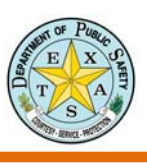

### "Displaying a Record" Instructions (continued)

- 4. Scroll further to find the **Prosecution Detail**. These are the event details as reported by the prosecutor's office.
- 5. Scroll down again to find the **Court Status**. This is the status of the event as reported by the court.

The three notable fields in Texas history — the Offense Detail, the Prosecution Detail, and the Court Status — should give you the complete story of the arrest events for an individual. You may also compare these results with the FBI response. The FBI results should support the information in the CCH report under the section, **FBI Identification Record**.

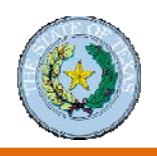

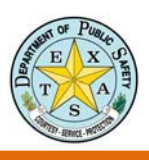

### Notifications

### **Notification Settings**

Notification settings are available through the notification settings, on the worklist page and on the Main FACT Clearinghouse page. Please note, only supervisors should alter the notification settings.

| w                                                  | orklists                           | Worklist Applicants | Applicant Det    | ails       |
|----------------------------------------------------|------------------------------------|---------------------|------------------|------------|
| FACT Clearing                                      | Ihouse                             |                     |                  |            |
| Search FAC     Notification Show Read Me Worklists | <u>T Clearinghouse</u><br>Settings |                     |                  |            |
| Applicant Type                                     | Applicant Descriptio               | n                   | Worklist         | Applicants |
| TXFACT00Z                                          | ISD CONTRACTOR                     |                     |                  |            |
|                                                    |                                    |                     | NEW SUBSCRIPTION | 134        |
|                                                    |                                    |                     | EVENT CCH        | 19         |

| FACT Clearinghouse                                                                                                    | FACT Clearinghouse                                                                                                    |                                                                                                    |
|----------------------------------------------------------------------------------------------------|----------------------------------------------------------------------------------------------------|----------------------------------------------------------------------------------------------------|
| Home<br>View Worklists<br>Search FACT Clearinghouse<br>Purchase Credits<br>Notification Settings<br>Offline Applicant Management | New Users<br><u>New User Sign up</u><br>Access and Dissemination Policy                                                                                                    | Current Users <u>View Worklists</u> <u>Search FACT Clearinghouse</u> <u>Offline Applicant Management</u> <u>Applicant Subscription Cart</u>                                     |
| FBI Rap Back<br>Applicant Subscription Cart<br>Subscription Payment History<br>Applicant Paid Subscriptions                      | What is FACT Clearinghouse?<br>The FACT Clearinghouse is a repository of the<br>results. The FACT Clearinghouse allows an au<br>DPS and FBI criminal history fingerprint resu | e DPS and the FBI fingerprint-based criminal history<br>uthorized entity access to a consolidated response of the<br>Its, including an electronic subscription and notification |

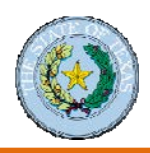

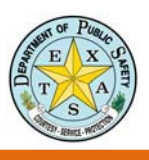

### How to Edit the Notification Settings:

- 1. Select Notification from either of the above locations.
- 2. For each Notification Recipient, you will select the Sub or Data notification box for appropriate the users.
- 3. Click Add Notification Setting button when all changes have been made.

|                                                                                                    | Notification Settings                          |                                |                              |                                  |
|----------------------------------------------------------------------------------------------------|------------------------------------------------|--------------------------------|------------------------------|----------------------------------|
| lome                                                                                                    | View Worklists                                 |                                |                              |                                  |
| liew Worklists                                                                                                    | <ul> <li>Search FACT Clearinghouse</li> </ul>  |                                |                              |                                  |
| earch FACT Clearinghouse                                                                                                    | Read Me                                        |                                |                              |                                  |
| urchase Credits                                                                                                    | Instructions: Update notification settings usi | ng the checkboxes. Changes     | are auton                    | natically saved.                 |
| lotification Settings                                                                                                    | To add a new setting, click the Add Notificati | ion Setting button. To delete, | click the                    | Delete Link of                   |
| ffline Applicant Management                                                                                                    | the corresponding reapients.                   |                                |                              |                                  |
| BI Rap Back                                                                                                    | Organization Critoria                          |                                |                              |                                  |
| pplicant Subscription Cart                                                                                                    | Organization Criteria                          |                                |                              |                                  |
| ubscription Payment History                                                                                                    | Org Id                                         |                                |                              |                                  |
| pplicant Paid Subscriptions                                                                                                    | Organization Name                              |                                |                              |                                  |
| ccount Management                                                                                                    |                                                |                                |                              |                                  |
|                                                                                                    |                                                |                                |                              |                                  |
| lew User Sign up                                                                                                    | Notification Recipients                        |                                |                              |                                  |
| lew User Sign up<br>ly Account                                                                                                    | Notification Recipients                        | ngs                            |                              |                                  |
| lew User Sign up<br>ly Account<br>lessage Center                                                                                                    | Notification Recipients                        | ngs Sub                        | Data                         |                                  |
| lew User Sign up<br>ly Account<br>lessage Center<br>lelp & Support                                                                                                    | Notification Recipients                        | ngs<br>Sub                     | Data<br>🗹                    | Delete                           |
| lew User Sign up<br>ly Account<br>lessage Center<br>lelp & Support<br>udditional Services                                                                                                    | Notification Recipients                        | ngs Sub                        | Data                         | Delete<br>Delete                 |
| lew User Sign up<br>ly Account<br>lessage Center<br>lelp & Support<br>udditional Services<br>triminal History Search                                                                              | Notification Recipients                        | ngs Sub                        | Data                         | Delete<br>Delete                 |
| lew User Sign up<br>ly Account<br>lessage Center<br>lelp & Support<br>udditional Services<br>riminal History Search<br>ex Offender Registry                                                       | Notification Recipients                        | ngs Sub                        | Data                         | Delete<br>Delete<br>Delete       |
| ew User Sign up<br>ly Account<br>lessage Center<br>elp & Support<br>dditional Services<br>riminal History Search<br>ex Offender Registry<br>ACT Clearinghouse                                     | Notification Recipients                        | ngs Sub                        | Data<br>Data<br>Data<br>Data | Delete<br>Delete<br>Delete       |
| ew User Sign up<br>ly Account<br>lessage Center<br>elp & Support<br>dditional Services<br>riminal History Search<br>ex Offender Registry<br>ACT Clearinghouse<br>CR - Summary                     | Notification Recipients                        | ngs Sub                        | Data                         | Delete<br>Delete<br>Delete       |
| New User Sign up<br>Ny Account<br>Message Center<br>Melp & Support<br>Additional Services<br>Yiminal History Search<br>iex Offender Registry<br>ACT Clearinghouse<br>ICR - Summary<br>ICR - NIBRS | Notification Recipients                        | ngs Sub                        | Data                         | Delete<br>Delete<br>tion Setting |

NOTE: All new users with FACT Clearinghouse access will automatically be set up to receive both notifications. Follow the above instructions to edit to meet your agency's needs.

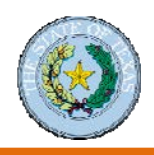

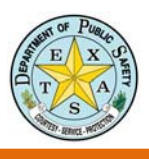

### Handle Exceptions in the FACT Clearinghouse Search Process

### **Error Resolution Process**

For all change requests or record disputes, direct the applicant to the DPS website to obtain a Help Us Help You form and follow the error resolution process.

• To obtain a form, type "Help Us Help You" into the search field of the DPS website (<u>http://www.dps.texas.gov/administration/crime\_records/pages/index.htm</u>).

| Lecence of the end of the end of the en                                | HELP US HELP YOU<br>TO EXPEDITE YOUR REQUEST, PLEASE READ THE IMPORTANT IN<br>The Texas Department of Public Safety, Crime Records Service (CRS) is the Texas repr<br>information. The information reported on your Criminal History Record Information (CHR<br>various criminal Justice agencies (i.e. police departments, prosecutors, court clerks, Texa<br>etc.). If you feel your CHRI should be modified, our Error Resolution process drives you | FORMATION BELOW:                                                                                                    |
|----------------------------------------------------------------------------------------------------|----------------------------------------------------------------------------------------------------|----------------------------------------------------------------------------------------------------|
| TO EXPEDITE YOUR REQUEST, PLEASE READ THE IMPORTANT INFORMATION BELOW: The Texas Department of Public Safety, Crime Records Service (CRS) is the Texas repository for oriminal history information. The information reported on your Criminal History Record Information (CHRI) report is provided to CRS by various criminal justice agencies (i.e. police departments, prosecutors, court clerks, Texas Department of Criminal Justice etc.). If you feel your CHRI is hould be modified, our Error Resolution process gives you the opportunity to do this if the necessary supporting documentation is provided to us. Please follow the guidelines listed below for changes involving arrest and/or disposition data. Be sure to aubmit any required documentation along with your Error Resolution form. Arrest Data To modify arrest data (i.e. arrest charges, date of arrest, etc.) stated on your CHRI report, YOU must contact the arresting agency. CRS requires written notification on the latterbead from the ARRESTING AGENCY to correct this information. Disposition Data To correct and/ or update missing disposition data, YOU must contact the court of jurisdiction and request a certified coup of the disposition. Once you have obtained the certified court document, forward it to CRS Error Resolution Unit for updating to your CHRI. Be advised, photo static copies are NOT acceptable unless they contain an embosed (raised design) seal from the lasue court. Mail: Texas Department of Public Safety Crime Records Service Error Resolution Unit P.O. Box 4143 Auxtin, TX 78752 Fax: 512-424-5577 Ernail: <u>arrornesolution Onit</u> will apply the updates and an updated copy of the record will be mailed to you. CRSpeter F, Texas Government Code governs the access and use of CHRI data. That statute follows the autional model established in federal regulation for the national model established in federal regulation for the national model established in federal regulation for the national model established in devise. (1) To criminal justice agencies for criminal justic                      | TO EXPEDITE YOUR REQUEST, PLEASE READ THE IMPORTANT IN<br>The Texas Department of Public Safety, Crime Records Sarvice (CRS) is the Texas repr<br>information. The information reported on your Criminal History Record Information (CHF<br>various criminal justice agencies (i.e. police departments, prosecutors, court clarks, Texa<br>etc.). If you feel your CHRI should be modified, our Error Resolution process alves you                      | FORMATION BELOW:                                                                                                    |
| The Texas Department of Public Safety, Crime Records Service (CRS) is the Texas repeationy for criminal history information. The information reported on your Criminal History Record Information (CHRI) report is provided to CRS by various criminal justice agencies (i.e. police departments, prosecutors, court clerks, Texas Department of Criminal Justice expending (i.e. police departments, prosecutors, court clerks, Texas Department of Criminal Justice expending documentation is provided to us. Please follow the guidelines listed below for changes involving meets and/or disposition data. Be sure to submit any required documentation along with your Error Resolution form.<br><b>Arrest Data</b> To modify arrest data (i.e. arrest charges, date of arrest, etc.) stated on your CHRI report, YOU must contact the arresting agency. CRS requires written notification on the letterhead from the ARRESTING AGENCY to correct this information.<br><b>Disposition Data</b> To correct and/or update missing disposition data, YOU must contact the court of jurisdiction and request a certified copy of the disposition. One you have obtained the certified court document, forward it to CRS Error Recolution Unit for updating to your CHRI. Be advised, photo static copies are NOT acceptable unless they contain an embossed (relised design) seal from the issue court.<br>Mail: Texas Department of Public Safety Crime Records Service Error Resolution Unit Tr P.0. Box 4143 Auxin, TX 78752 Fax: 512-424-5577 Email: <u>arrorresolution@todpa state to us</u><br>(In patient to you.<br>Chapter 411, Subchapter F, Texas Government Code governs the access and use of CHRI data. That statute follows the enable ato agencies for ortiminal justice purposes, including fixed action up be disseminated from DPS:<br>(1) To criminal justice agencies for criminal justice purposes, including law enforcement agencies during investigation.<br>(2) Continue is dentified in the Government Code (and a few other statues) for background searches for specific non-<br>criminal justice agencies for criminal j | The Texas Department of Public Safety, Crime Records Service (CRS) is the Texas repr<br>information. The information reported on your Criminal History Record Information (CHF<br>various criminal justice agencies (i.e. police departments, prosecutors, court clerks, Texa<br>etc.). If you feel your CHR ishould be modified, our Error Resolution process dives you                                                                                | altern feis adminut bistern                                                                                                    |
| Arrest Data To modify arrest data (i.e. arrest charges, date of arrest, etc.) stated on your CHRI report, YOU must contact the arresting agency. CRS requires written notification on the letterhead from the ARRESTING AGENCY to correct this information. Disposition Data To correct and/or update missing disposition data, YOU must contact the court of jurisdiction and request a certified copy of the disposition. Once you have obtained the certified court document, forward it to CRS Error Resolution Unit for updating to your CHRI. Be advised, photo static copies are NOT acceptable unless they contain an embossed (raised design) seal from the issue court. Mail: Texas Department of Public Safety Crime Records Service Error Resolution Unit P.O. Box 4143 Auxin, TX 78752 Fax: 512-424-5577 Email: arrorresolution/Qitydpa state to us Once the documents are received, the Error Resolution Unit twill apply the updates and an updated copy of the record will be mailed to you. Chapter 411, Subchapter F, Texas Government Code governs the access and use of CHRI data. That statute follows the rational model established in federal regulation for the nation-wide CHRI file managed by the FBI. In addition, certain federal statues affect the use of the Texas CHRI. The Texas CHRI data can only be disseminated from DPS: (1) To criminal justice agencies for criminal justice purposes, including law enforcement agencies during investigationa. (2) To entities identified in the Government Code (and a few other statues) for background searches for specific non- criminal justice purposes, such as:         a. Certain governmental licenses (medical, law, educator, etc.)         b. Certain servicy sensitive possition, sepcially children, the elderly and the disabled (day care centers, nursing homes, hospitals, mertal health workers, etc.)                                                                                                    | necessary supporting documentation is provided to us. Please follow the guidelines liste<br>arrest and/or disposition data. Be sure to submit any required documentation along with                                                                                                    | Satury for chiminal interpry<br>RI) report is provided to CRS by<br>as Department of Criminal Justice<br>the opportunity to do this if the<br>of below for changes involving<br>your Error Resolution form. |
| To modify arrest data (i.e. arrest charges, date of arrest, etc.) stated on your CHRI report, YOU must contact the arresting agency. CRS requires written notification on the letterhead from the ARRESTING AGENCY to correct this information. Disposition Data To correct and/or update missing disposition data, YOU must contact the court of jurisdiction and request a certified copy of the disposition. Once you have obtained the certified court document, forward it to CRS Error Resolution Unit for updating to your CHRI. Be advised, photo static copies are NOT acceptable unless they contain an embossed (relised design) seal from the issue court. Mail: Texas Department of Public Safety Crime Records Service Error Resolution Unit P.O. Box 4143 Auxin, TX 78752 Fax: 512-424-5577 Email: errorresolution@tydpa state true Once the documents are received, the Error Resolution Unit will apply the updates and an updated copy of the record will be mailed to you. Chapter 411, Subchapter F, Texas Government Code governs the access and use of CHRI data. That statute follows the national model established in federal regulation for the nation-wide CHRI file managed by the FBI. In addition, certain federal statues affect the use of the Texas CHRI. The Texas CHRI data can only be disseminated from DPS: (1) To criminal justice agencies for criminal justice purposes, including law enforcement agencies during investigationa. (2) To entities identified in the Government Code (and a few other statuse) for background searches for specific non-criminal justice purposes, such as: a. Certain governmental licenses (medical, law, educator, etc.) b. Certain security sensitive jobs, such as nuclear power plants, financial institutions, etc.                                                                                                    | Arrest Data                                                                                                    |                                                                                                    |
| Disposition Data To correct and/ or update missing disposition data, YOU must contact the court of jurisdiction and request a certified copy of the disposition. Once you have obtained the certified court document, forward it to CRS Error Resolution Unit for updating to your CHR. Be advised, photo static copies are NOT acceptable unless they contain an embossed (raised design) seal from the issue court. Mail: Texas Department of Public Safety Crime Records Service Error Resolution Unit P.O. Box 4143 Austin, TX 78752 Fax: 512-424-5577 Email: arromesolution@turios state to us Once the documents are received, the Error Resolution Unit will apply the updates and an updated copy of the record will be mailed to you. Chapter 411, Subchapter F, Texas Government Code governs the access and use of CHRI data. That statute follows the rational model established in federal regulation for the nationer model established in federal regulation for the national model established in federal regulation for the nationer momental lustice agencies for criminal justice purposes, including justice purposes, including just enforcement agencies during investigationa. (2) To entities identified in the Government Code (and a few other statuse) for background searches for specific non- criminal justice purposes, such as:                                                                                                    | To modify arrest data (i.e. arrest charges, date of arrest, etc.) stated on your CHRI repor<br>agency. CRS requires written notification on the letterhead from the ARRESTING AGE                                                                                                    | t, YOU must contact the arresting<br>NCY to correct this information.                                                                                                    |
| To correct and/ or update missing disposition data, YOU must contact the court of jurisdiction and request a certified court<br>of the disposition. Once you have obtained the certified court document, forward it to CRS Error Resolution Unit for<br>updating to your CHRI. Be advised, photo static copies are NOT acceptable unless they contain an emboased (raised<br>design) seal from the issue court.<br>Mail: Texas Department of Public Safety<br>Crime Records Service<br>Error Resolution Unit<br>P.O. Box 4143<br>Austin, TX 78752<br>Fax: 512-424-5577<br>Ernal: <u>errorresolution@twices state to us</u><br>Once the documents are received, the Error Resolution Unit will apply the updates and an updated copy of the record<br>will be mailed to you.<br>Chapter 411, Subchapter F, Texas Government Code governs the access and use of CHRI data. That statute follows<br>the national model established in faderal regulation for the nation-wide CHRI file managed by the FBI. In addition, certain<br>federal statues affect the use of the Texas CHRI. The Texas CHRI data con only be disseminated from DPS:<br>(1) To criminal justice agencies for criminal justice purposes, including law enforcement agencies during<br>investigationa.<br>(2) To entities identified in the Government Code (and a few other statues) for background searches for specific non-<br>criminal justice purposes, such as:<br>a. Certain governmental licenses (medical, isw, educator, etc.)<br>b. Certain security sensitive jobs, such as<br>c. Certain security sensitive jobs, such as<br>c. Certain secure to serving vulnerable populations, especially children, the elderly and the disabled (day care<br>centers, nursing homes, hospitals, mertal health workers, etc.)<br>c. Certain secure secure to the secure power planes, financial institutions, etc.                                                                                                    | Disposition Data                                                                                                    |                                                                                                    |
| Mail: Texas Department of Public Safety<br>Crime Records Service<br>Error Resolution Unit<br>P.O. Box 4143<br>Auxin, TX 78752<br>Fax: 512-424-5577<br>Email: <u>errornesolution@trucks state tx us</u><br>Once the documents are received, the Error Resolution Unit will apply the updates and an updated copy of the record<br>will be mailed to you.<br>Chapter 411, Subchapter F, Texas Government Code governs the access and use of CHRI data. That statute follows<br>the national model established in federal regulation for the national model established in federal regulation for the national model established in federal regulation for the national model established in federal regulation for the national model established in federal regulation for the national model established in federal regulation for the national model established in federal regulation for the national model established in federal regulation for the national model established in federal regulation for the national model established in federal regulation for the national model established in federal regulation for the national model established in federal regulation for the national model model established in federal regulation for the national model established in federal regulation for the national model established in the Government Code (and a few other statues) for background searches for specific non-<br>comminal justice purposes, such as:<br>a. Certain governmental licenses (medical, isw, educator, etc.)<br>b. Certain source mental licenses (medical, isw, educator, etc.)<br>c. Certain source serving vulnerable populations, especially children, the elderly and the disabled (day care<br>centers, nursing homes, hospitals, mental health workers, etc.)<br>c. Certain source serving homes, such as nuclear power plants, financial institutions, etc.                                                                                                    | To correct and/ or update missing disposition data, YOU must contact the court of jurisd<br>of the disposition. Once you have obtained the certified court document, forward it to CR<br>updating to your CHRI. Be advised, photo static copies are NOT acceptable unless they<br>design) seal from the issue court.                                                                                                    | ction and request a certified copy<br>RS Error Resolution Unit for<br>contain an embossed (raised                                                                                                    |
| Crime Records Service<br>Error Resolution Unit<br>P.O. Box 4143<br>Austin, TX 78752<br>Fax: 512-424-5577<br>Ernall: <u>errorresolution@twides state tx us</u><br>Once the documents are received, the Error Resolution@twides state tx us<br>Once the documents are received, the Error Resolution@twides state tx us<br>Once the documents are received, the Error Resolution Unit will apply the updates and an updated copy of the record<br>will be mailed to you.<br>Chapter 411, Subchapter F, Texas Government Code governs the access and use of CHRI data. That statute follows<br>the national model estabilished in federal regulation for the nation-wide CHRI file managed by the FBL. In addition, certain<br>federal statues affect the use of the Texas CHRI. The Texas CHRI data can only be disseminated from DPS:<br>(1) To criminal justice agencies for criminal justice purposes, including law enforcement agencies during<br>investigationa.<br>(2) To entities identified in the Government Code (and a few other statues) for background searches for specific non-<br>criminal justice purposes, such as:<br>a. Certain governmental licenses (medical, law, educator, etc.)<br>b. Certain jobs serving vulnerable populations, especially children, the elderly and the disabled (day care<br>centers, nursing homes, hospitals, mental health workers, etc.)<br>c. Certain security sensitive jobs, such as nuclesr power plants, financial institutions, etc.                                                                                                    | Mail: Texas Department of Public Safety                                                                                                    |                                                                                                    |
| Error Resolution Unit<br>P.O. Box 4143<br>Austin, TX 78752<br>Fax: 512-424-5577<br>Email: <u>arroresolution@twides state true</u><br>Once the documents are received, the Error Resolution Unit will apply the updates and an updated copy of the record<br>will be mailed to you.<br>Chapter 411, Subchapter F, Texas Government Code governs the access and use of CHRI data. That statute follows<br>the national model established in federal regulation for the nation-wide CHRI file managed by the FBL. In addition, certair<br>federal statues affect the use of the Texas CHRI. The Texas CHRI data can only be disseminated from DPS:<br>(1) To criminal justice agencies for criminal justice purposes, including law enforcement agencies during<br>investigations.<br>(2) To entities identified in the Government Code (and a few other statues) for background searches for specific non-<br>criminal justice purposes, such as:<br>a. Certain governmental licenses (medical, law, educator, etc.)<br>b. Certain jobs serving vulnerable populations, especially children, the elderly and the disabled (day care<br>centers, nursing homes, hospitals, mental health workers, etc.)<br>c. Certain security sensitive jobs, such as nuclear power planets, financial institutions, etc.                                                                                                    | Crime Records Service                                                                                                    |                                                                                                    |
| Once the documents are received, the Error Resolution Unit will apply the updates and an updated copy of the record will be mailed to you.  Once the documents are received, the Error Resolution Unit will apply the updates and an updated copy of the record will be mailed to you.  Once the documents are received, the Error Resolution Unit will apply the updates and an updated copy of the record will be mailed to you.  Once the documents are received, the Error Resolution Unit will apply the updates and an updated copy of the record will be mailed to you.  Once the documents are received, the Error Resolution Unit will apply the updates and an updated copy of the record the national model established in federal regulation for the national model established in federal regulation for the national model established in federal regulation for the national model established in federal regulation for the national model established in federal regulation for the national model established in the data can only be disseminated from DPS:  (1) To criminal justice agencies for criminal justice purposes, including law enforcement agencies during investigations.  (2) To entities identified in the Government Code (and a few other statues) for background searches for specific non-criminal justice purposes, such as:  a. Certain governmental licenses (medical, law, educator, etc.) b. Certain jobs serving vulnerable populations, especially children, the elderly and the disabled (day care centers, nursing homes, hospitals, mental health workers, etc.) c. Certain score serving serving such as purposes and the populations, financial institutions, etc.                                                                                                    | Error Resolution Unit                                                                                                    |                                                                                                    |
| Once the documents are received, the Error Resolution Unit will apply the updates and an updated copy of the record will be mailed to you.  Chapter 411, Subchapter F, Texas Government Code governs the access and use of CHRI data. That statute follows the national model established in federal regulation for the nation-wide CHRI file managed by the FBL. In addition, certain federal statues affect the use of the Texas CHRI. The Texas CHRI data can only be disseminated from DPS:  (1) To criminal justice agencies for criminal justice purposes, including law enforcement agencies during investigationa.  (2) To entities identified in the Government Code (and a few other statues) for background searches for specific non- criminal justice purposes, such as: a. Certain governmental licenses (medical, law, educator, etc.) b. Certain jobs serving vulnerable populations, especially children, the elderly and the disabled (day care centers, nursing homes, hospitals, mental health workers, etc.) c. Certain security sensitive jobs, such as nuclear power plants, financial institutions, etc.                                                                                                    | P.U. B0X 4143                                                                                                    |                                                                                                    |
| Email: <u>errorresolution@twdps state true</u><br>Once the documents are received, the Error Resolution Unit will apply the updates and an updated copy of the record<br>will be mailed to you.<br>Chapter 411, Subchapter F, Texas Government Code governs the access and use of CHRI data. That statute follows<br>the national model established in federal regulation for the nation-wide CHRI file managed by the FBI. In addition, certain<br>federal statues affect the use of the Texas CHRI. The Texas CHRI data can only be disseminated from DPS:<br>(1) To criminal justice agencies for criminal justice purposes, including law enforcement agencies during<br>investigations.<br>(2) To entities identified in the Government Code (and a few other statues) for background searches for specific non-<br>criminal justice purposes, such as:<br>a. Certain governmental licenses (medical, law, educator, etc.)<br>b. Certain jobs serving vulnerable populations, especially children, the elderly and the disabled (day care<br>centers, nursing homes, hospitals, mental health workers, etc.)<br>c. Certain security sensitive jobs, such as nuclear power plants, financial institutions, etc.                                                                                                    | Fax: 512-424-5577                                                                                                    |                                                                                                    |
| Once the documents are received, the Error Resolution Unit will apply the updates and an updated copy of the record<br>will be mailed to you.<br>Chapter 411, Subchapter F, Texas Government Code governs the access and use of CHRI data. That statute follows<br>the national model established in federal regulation for the nation-wide CHRI file managed by the FBI. In addition, certain<br>federal statues affect the use of the Texas CHRI. The Texas CHRI data can only be disseminated from DPS:<br>(1) To criminal justice agencies for criminal justice purposes, including law enforcement agencies during<br>investigations.<br>(2) To entities identified in the Government Code (and a few other statues) for background searches for specific non-<br>criminal justice purposes, such as:<br>a. Certain governmental licenses (medical, law, educator, etc.)<br>b. Certain jobs serving vulnerable populations, especially children, the elderly and the disabled (day care<br>centers, nursing homes, hospitals, mental health workers, etc.)<br>c. Certain security sensitive jobs, such as nuclear power plants, financial institutions, etc.                                                                                                    | Email: errorresolution@txdps.state.tx.us                                                                                                    |                                                                                                    |
| <ul> <li>Chapter 411, Subchapter F, Texas Government Code governs the access and use of CHRI data. That statute follows the national model estabilism in federal regulation for the nation-wide CHRI file managed by the FBL. In addition, certain federal statues affect the use of the Texas CHRI. The Texas CHRI data can only be disseminated from DPS:</li> <li>(1) To criminal justice agencies for criminal justice purposes, including law enforcement agencies during investigationa.</li> <li>(2) To entities identified in the Government Code (and a few other statues) for background searches for specific non-criminal justice purposes, such as:         <ul> <li>a. Certain governmental licenses (medical, law, educator, etc.)</li> <li>b. Certain jobs serving vulnerable populations, especially children, the elderly and the disabled (day care centers, nursing homes, hospitals, mental health workers, etc.)</li> <li>c. Certain security sensitive jobs, such as nuclear power plants, financial institutions, etc.</li> </ul> </li> </ul>                                                                                                    | Once the documents are received, the Error Resolution Unit will apply the updates and<br>will be mailed to you.                                                                                                    | an updated copy of the record                                                                                                    |
| <ul> <li>(1) To criminal justice agencies for criminal justice purposes, including law enforcement agencies during investigations.</li> <li>(2) To entities identified in the Government Code (and a few other statues) for background searches for specific non- criminal justice purposes, such as:         <ul> <li>a. Certain governmental licenses (medical, law, educator, etc.)</li> <li>b. Certain jobs serving vulnerable populations, especially children, the elderly and the disabled (day care centers, nursing homes, hospitals, mental health workers, etc.)</li> <li>c. Certain security sensitive jobs, such as nuclear power plants, financial institutions, etc.</li> </ul> </li> </ul>                                                                                                    | Chapter 411, Subchapter F, Texas Government Code governs the access and use of C<br>the national model established in federal regulation for the nation-wide CHRI file manage<br>federal statues affect the use of the Texas CHRI. The Texas CHRI data can only be dis                                                                                                    | CHRI data. That statute follows<br>ad by the FBI. In addition, certain<br>seminated from DPS:                                                                                                    |
| (2) To entities identified in the Government Code (and a few other statues) for background searches for specific non-<br>oriminal justice purposes, such as:<br>a. Certain governmental licenses (medical, law, educator, etc.)<br>b. Certain jobs serving vulnerable populations, especially children, the elderly and the disabled (day care<br>centers, nursing homes, hospitals, mental health workers, etc.)<br>c. Certain security sensitive jobs, such as nuclear power plants, financial institutions, etc.                                                                                                    | <ol> <li>To criminal justice agencies for criminal justice purposes, including law enforcen<br/>investigations.</li> </ol>                                                                                                    | nent agencies during                                                                                                    |
| <ul> <li>comminal justice purposes, such as:         <ul> <li>Certain governmental licenses (medical, law, educator, etc.)</li> <li>Certain jobs serving vulnerable populations, especially children, the elderly and the disabled (day care centers, nursing homes, hospitals, mental health workers, etc.)</li> <li>Certain security sensitive jobs, such as nuclear power plants, financial institutions, etc.</li> </ul> </li> </ul>                                                                                                    | (2) To entitles identified in the Government Code (and a few other statues) for back                                                                                                    | ground searches for specific non-                                                                                                    |
| <ul> <li>Certain governmental incerses (include, law, educator, etc.)</li> <li>Certain jobs serving vulnerable populations, especially children, the elderly and the disabled (day care centers, nursing homes, hospitals, mental health workers, etc.)</li> <li>Certain security sensitive jobs, such as nuclear power plants, financial institutions, etc.</li> </ul>                                                                                                    | Criminal Justice Ourooses, such as:                                                                                                    |                                                                                                    |
| centers, nursing homes, hospitals, mental health workers, etc.)<br>c. Certain security sensitive jobs, such as nuclear power plants, financial institutions, etc.                                                                                                    | a Castala apueramental licenses (modical law aduastor eta)                                                                                                    |                                                                                                    |
| c. Certain security sensitive jobs, such as nuclear power plants, financial institutions, etc.                                                                                                    | <ul> <li>Certain governmental licenses (medical, law, educator, etc.)</li> <li>Certain lobs serving vulnerable copulations, especially children, the elder</li> </ul>                                                                                                    | arly and the disabled (day care                                                                                                    |
|                                                                                                    | <ul> <li>Certain governmental licenses (medical, law, educator, etc.)</li> <li>Certain jobs serving vulnerable populations, especially children, the elde<br/>centers, nursing homes, hospitals, mental health workers, etc.)</li> </ul>                                                                                                    | erly and the disabled (day care                                                                                                    |
|                                                                                                    | <ul> <li>Certain governmental licenses (medical, law, educator, etc.)</li> <li>Certain jobs serving vulnerable populations, especially children, the elde<br/>centers, nursing homes, hospitals, mental health workers, etc.)</li> <li>Certain security sensitive jobs, such as nuclear power plants, financial in<br/>d. Brady firearms sales</li> </ul>                                                                                               | erly and the disabled (day care                                                                                                    |

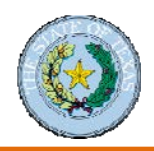

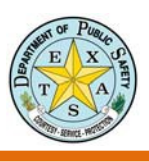

### **Record Exceptions**

Exceptions can occur in the CHRI search process. Contact the Error Resolution Unit with questions or concerns about any of these exceptions.

#### Expunction

#### What is it?

An **expunction** is a court order that requires destruction of record events related to the order. The order requires agencies listed in the order to destroy the record.

#### How does it work?

If a case is expunged the individual may deny the occurrence of the arrest and in most situations may deny the existence of the events listed in the order.

#### Non-Disclosure

#### What is it?

With a **non-disclosure order**, criminal records are exempt, or sealed, from disclosure under the Public Information Act. The non-disclosure order also allows the individual to deny the occurrence of that arrest and prosecution unless the records are being used in subsequent criminal proceeding.

#### How does it work?

If an individual has completed deferred adjudication and the waiting period for the offense has passed, they may petition for an order of non-disclosure.

#### **Deferred Adjudication**

#### What is it?

A **deferred adjudication** is a type of plea bargain agreement that is made between the court and the defendant where the final verdict of a case is postponed until a later time.

#### How does it work?

In order to receive a deferred adjudication, the defendant must plead guilty or no contest to the charge and be placed on community supervision or probation. On expiration of a community supervision period, the judge may dismiss the charges and the defendant can petition for an order of non-disclosure.

#### **Deferred Prosecution**

#### What is it?

**Deferred prosecution** is an informal agreement between the defense lawyer, the defendant, and the prosecutor to dismiss a case up front, that is, in advance of the accused agreeing to some concessions.

#### How does it work?

Successfully completed deferred prosecutions are eligible for complete expunctions, unlike deferred adjudication.